# USER DEPLOYMENT GUIDE

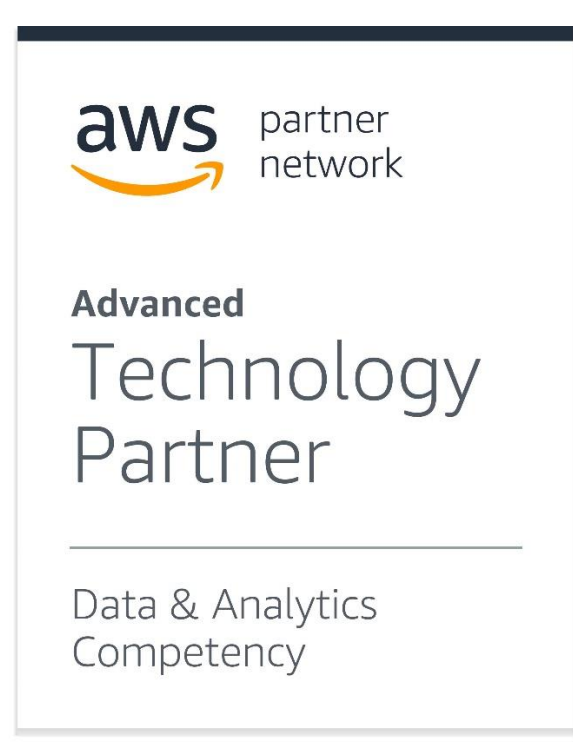

# **Introductory Material**

### Introduction

CLOUDBASIC, Inc. specializes in the development of enterprise cloud technology products designed to natively integrate with the leading Cloud infrastructure providers. AWS is our preferred cloud partner and the AWS Marketplace has been our main distribution channel. Underpinning the CLOUDBASIC replication products is a MS SQL Server Enterprise (High-Availability) AlwaysOn / Mirroring compatible data replication engine. This technology combines the speed and availability of the high-end MS SQL server high-availability commercial replication capabilities with the simplicity and cost effectiveness of a new generation "virtually no administration required" tools. With CLOUDBASIC, even the most complex replication scenarios can easily be configured in minutes using a simple web-based interface.

### **Use Cases**

Data replication is at the core of numerous Use Case scenarios in complex enterprise environments:

- RDS Multi-AZ and Multi-AR Disaster Recovery solutions
- Multiple Load-Balanced Read Replicas
- Database Replication OnPrem to AWS to Amazon Redshift
- No-downtime Database migrations to AWS EC2, AWS RDS and Intercloud
- Feeding of data into S3 based Data Lakes using a number of different formats
- Intercloud fail-over solutions

Public case studies for these Use Cases along with additional deployment scenarios can be found at:

### https://cloudbasic.net/case-studies/

### **Overview of Typical Customer Deployment on AWS**

CLOUDBASIC for AWS is typically deployed as a preconfigured AWS Marketplace AMI in a customer controlled VPC. Security is paramount for us and our customers retain complete ownership and control of all data and AWS resources used in all deployments.

Initial setup is guided by an intuitive step-by-step wizard and usually takes about 10 minutes in the most typical deployments. CLOUDBASIC verifies access and connectivity to all involved resources and database environments before commencement of any data replication processes. Detailed instructions for configuring more complex scenarios can be found in our online documentation:

https://cloudbasic.net/documentation/configure-rds-sqlserver-alwayson/

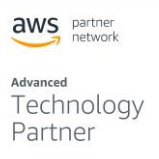

### **Prerequisites and Requirements**

A CLOUDBASIC configured AWS AMI contains all of the software and configurations required to run the service. No additional clients or downloads are needed on any of the source or destination database services. Basic knowledge of AWS is needed in order to configure the required connectivity between the CLOUDBASIC instance and the involved data repositories. For complex multi-region, multi-cloud and hybrid-cloud deployments advanced level skills will be required and consulting with the CLOUDBASIC advisors is highly recommended. To use CLOUDBASIC in the most typical scenarios, customers will need:

- An Amazon Web Services account
- A source SQL Server Database OnPrem, EC2 hosted, RDS hosted, or from a different cloud
- A destination SQL Server OnPrem, EC2 hosted, RDS hosted, or from a different cloud
- A VPC where the CLOUDBASIC instance will be started

Depending on your specific scenario, you may need additional resources. For more information please review the following articles in our online documentation:

https://cloudbasic.net/documentation/configure-rds-sqlserver-alwayson/sql-server-to-redshift/

https://cloudbasic.net/documentation/configure-rds-sqlserver-alwayson/sql-server-to-s3-datalake/

https://cloudbasic.net/documentation/configure-rds-sqlserver-alwayson/sql-server-to-redshift/

Advanced

Technology Partner

### **Architecture Diagrams**

CLOUDBASIC recommends that when data replication is setup, best security practices are followed and a VPN connection is used from the corporate data center to AWS. The CLOUDBASIC instance(s) is usually in the Public subnet with the Database normally in the Private subnet of a VPC.

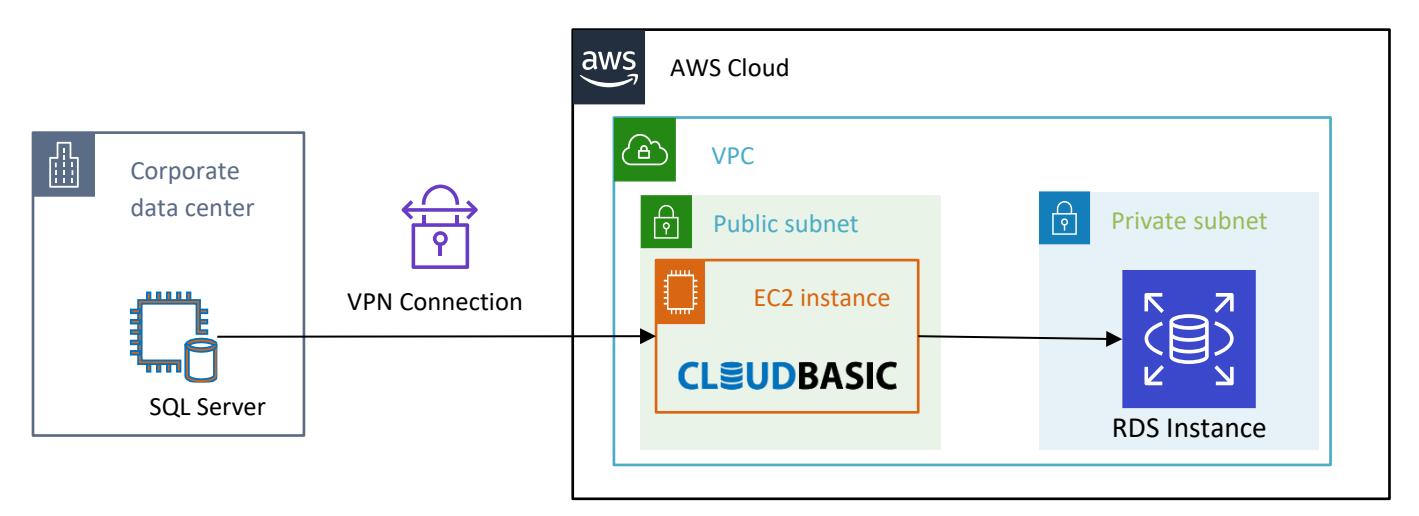

To meet more complex Disaster Recovery or High Availability requirements CLOUDBASIC can be deployed in a cross-region architecture that utilizes VPC peering.

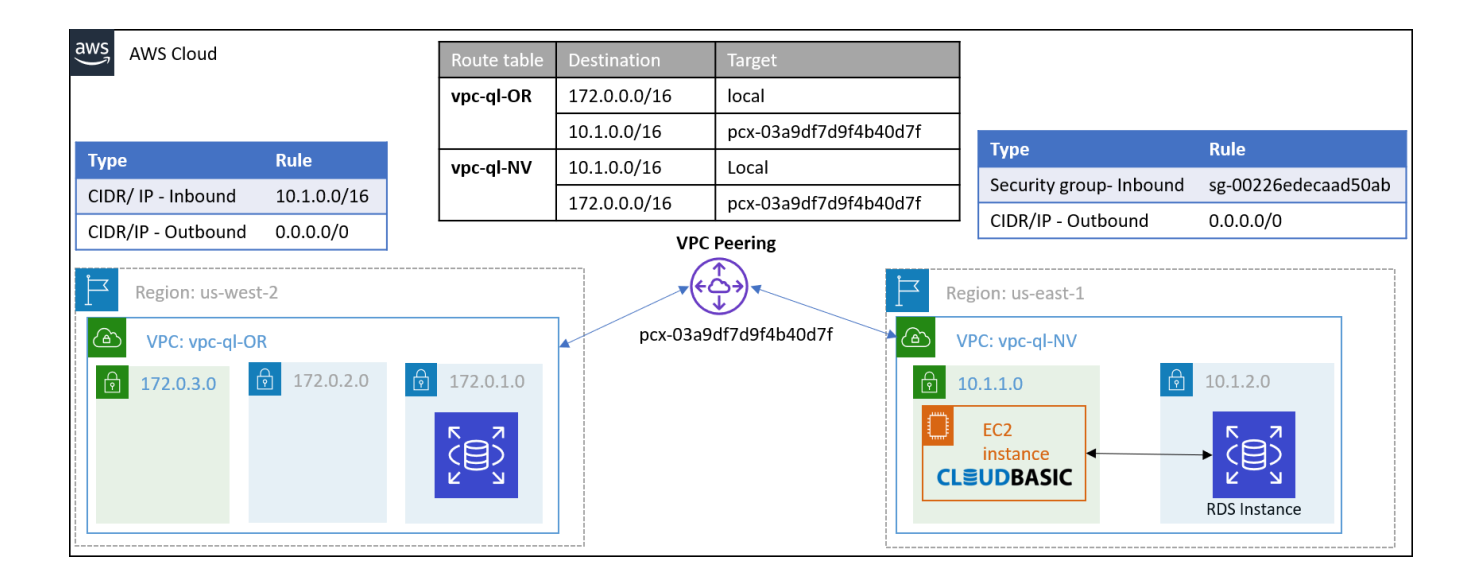

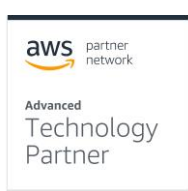

# **Planning Guidance**

### Security

Customers retain full control and ownership of their infrastructure and are ultimately responsible for its configuration and security.

To ensure normal functioning of the CLOUDBASIC service the security group(s) assigned to the AWS instance must allow traffic on the following ports:

- TCP 1433 (or current port) when accessing MS SQL Server port
- TCP 80 (HTTP) to access the CLOUDBASIC management console
- TCP 5439 (or current port) when accessing Amazon Redshift

In scenarios where CLOUDBASIC is configured to write to S3, access can be controlled by either providing an IAM Role or a pair of Access Key/ Secret Access Key. Please note that the recommended best security practice is to use an IAM Role.

Depending on the Replication scenario the required permissions will fall in these basic groups:

### SQL Server - to - SQL Server

ses:SendEmail ses:SendRawEmail

### SQL Server - to - S3 Data Lake

ses:SendEmail ses:SendRawEmail s3:PutObject s3:ListAllMyBuckets s3:DeleteObjectVersion s3:ListBucket s3:DeleteObject s3:HeadBucket

### SQL Server - to - Amazon Redshift

ses:SendEmail ses:SendRawEmail s3:PutObject s3:DeleteObjectVersion s3:DeleteObject s3:HeadBucket

Advanced Technology Partner

s3:Get\* s3:List\*

These default setting should be carefully reviewed before launching a CLOUDBASIC instance and can be modified using any AWS or third party provided tools.

Access to your CLOUDBASIC administrative console is through a webpage which is configured to respond on port 80 of your instance. Initially there is a single user configured with a default name of "admin" and a password of the actual EC2 Instance ID. As part of the initial login and instance verification you will be required to change this default password.

### **Resource tagging**

To simplify tracking of resources you can implement a tagging strategy that helps you better catalog your resources and the entities within your organization that are using them. Throughout this guide we will show several examples of resource tagging.

### Step-by-step IAM Role creation

This sequence illustrates how to create and IAM Role that is needed in the SQL Server-to-Amazon Redshift scenario. We will create a custom policy to grant a very limited access to the SES service and will then create a role that will use this new policy along with the standard policy AmazonS3ReadOnlyAccess.

1. In your AWS console navigate to the IAM Service, open the Polices section in the left menu and click on the "Create policy" button

| aws Services v                          | Resource Groups 👻 🔭                             |             |         | 🗘 CloudBasic, Inc. 🕶 Global 👻 Support 👻                            |
|-----------------------------------------|-------------------------------------------------|-------------|---------|--------------------------------------------------------------------|
| Identity and Access<br>Management (IAM) | Create policy Policy actions                    |             |         | 2 * 0                                                              |
| ← AWS Account                           | Filter policies V Q Search                      |             |         | Showing 551 results                                                |
| Dashboard                               | Policy name 👻                                   | Туре        | Used as | Description                                                        |
| Groups<br>Users                         | <ul> <li>AlexaForBusinessDeviceSetup</li> </ul> | AWS managed | None    | Provide device setup access to AlexaForBusiness services           |
| Roles                                   | AlexaForBusinessFullAccess                      | AWS managed | None    | Grants full access to AlexaForBusiness resources and access to re  |
| Policies                                | AlexaForBusinessGatewayE                        | AWS managed | None    | Provide gateway execution access to AlexaForBusiness services      |
| Identity providers                      | AlexaForBusinessNetworkPr                       | AWS managed | None    | This policy enables Alexa for Business to perform automated tasks  |
| Account settings                        | AlexaForBusinessReadOnly                        | AWS managed | None    | Provide read only access to AlexaForBusiness services              |
| Credential report                       | AmazonAPIGatewayAdminist                        | AWS managed | None    | Provides full access to create/edit/delete APIs in Amazon API Gate |
| Encryption keys                         | AmazonAPIGatewayInvokeF                         | AWS managed | None    | Provides full access to invoke APIs in Amazon API Gateway.         |
| Q Search IAM                            | AmazonAPIGatewayPushTo                          | AWS managed | None    | Allows API Gateway to push logs to user's account.                 |
| - AM/C Organizations                    | AmazonAppStreamFullAccess                       | AWS managed | None    | Provides full access to Amazon AppStream via the AWS Manageme      |
|                                         | AmazonAppStreamReadOnI                          | AWS managed | None    | Provides read only access to Amazon AppStream via the AWS Man      |
| Service control policies (SCPs)         | AmazonAppStreamServiceA                         | AWS managed | None    | Default policy for Amazon AppStream service role.                  |
| 201102 201101 policies (001 0)          | AmazonAthenaFullAccess                          | AWS managed | None    | Provide full access to Amazon Athena and scoped access to the de   |

2. In the "Create Policy" dialog select the "Visual editor" tab and expand the Service dropdown. Type "SES" in the search field and select the SES Service.

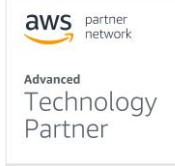

| ( | Create po          | licy                                       |                                                         |                                                               |              | 1 2           |
|---|--------------------|--------------------------------------------|---------------------------------------------------------|---------------------------------------------------------------|--------------|---------------|
| A | policy defines the | e AWS permissions that you o               | an assign to a user, group, or role. You can create and | edit a policy in the visual editor and using JSON. Learn more |              |               |
|   | Visual editor      | JSON                                       |                                                         |                                                               | Import m     | anaged policy |
|   | Expand all   Colla | pse all                                    |                                                         |                                                               |              |               |
|   | ✓ Select a serv    | rice                                       |                                                         |                                                               | Clone        | Remove        |
|   |                    | <ul> <li>Service</li> <li>close</li> </ul> | Select a service below Q SES SES ⑦                      | )                                                             | Enter servio | ce manually   |
|   |                    | Actions                                    | Choose a service before defining actions                |                                                               |              |               |
|   |                    | Resources                                  | Choose actions before applying resources                |                                                               |              |               |
|   |                    | Request conditions                         | Choose actions before specifying conditions             |                                                               |              |               |

- 3. Under "Access level" expand the "Write" section and select the permissions
  - a. "SendEmail"
  - b. "SendRawEmail"

| Q Filter actions                                               |                                    |
|----------------------------------------------------------------|------------------------------------|
| Manual actions (add actions)                                   |                                    |
| Access level                                                   | Expand all   Colla                 |
| CloneReceiptRuleSet                                            | SetIdentityFeedbackForwardingE     |
| CreateConfigurationSet ② DeleteReceiptRule ③                   | SetIdentityHeadersInNotificationsE |
| CreateConfigurationSetEventDest ? DeleteReceiptRuleSet ?       | SetIdentityMailFromDomain 🕐        |
| CreateConfigurationSetTrackingO ? DeleteTemplate ?             | SetIdentityNotificationTopic ③     |
| CreateCustomVerificationEmailTe ⑦ DeleteVerifiedEmailAddress ⑦ | SetReceiptRulePosition ?           |
| CreateReceiptFilter ⑦ PutIdentityPolicy ⑦                      | TestRenderTemplate (?)             |
| CreateReceiptRule ⑦ ReorderReceiptRuleSet ⑦                    | UpdateAccountSendingEnabled ⑦      |
| CreateReceiptRuleSet ③ SendBounce ③                            | UpdateConfigurationSetEventDes     |
| CreateTemplate ③ SendBulkTemplatedEmail ③                      | UpdateConfigurationSetReputatio    |
| DeleteConfigurationSet ③ SendCustomVerificationEmail ③         | UpdateConfigurationSetSendingE     |
| DeleteConfigurationSetEventDesti ⑦ SendEmail ⑦                 | UpdateConfigurationSetTracking     |
| DeleteConfigurationSetTrackingO ⑦ SendRawEmail ⑦               | UpdateCustomVerificationEmailTe    |
| DeleteCustomVerificationEmailTe (?) SendTemplatedEmail (?)     | UpdateReceiptRule 💿                |
| DeleteIdentity (?) SetActiveReceiptRuleSet (?)                 | UpdateTemplate ③                   |
| DeleteldentityPolicy ⑦     SetIdentityDkimEnabled ⑦            |                                    |

aws partner network

Advanced Technology Partner

4. Expand the "Resources" section, click on "All Resources" and then click on the "Review policy" button

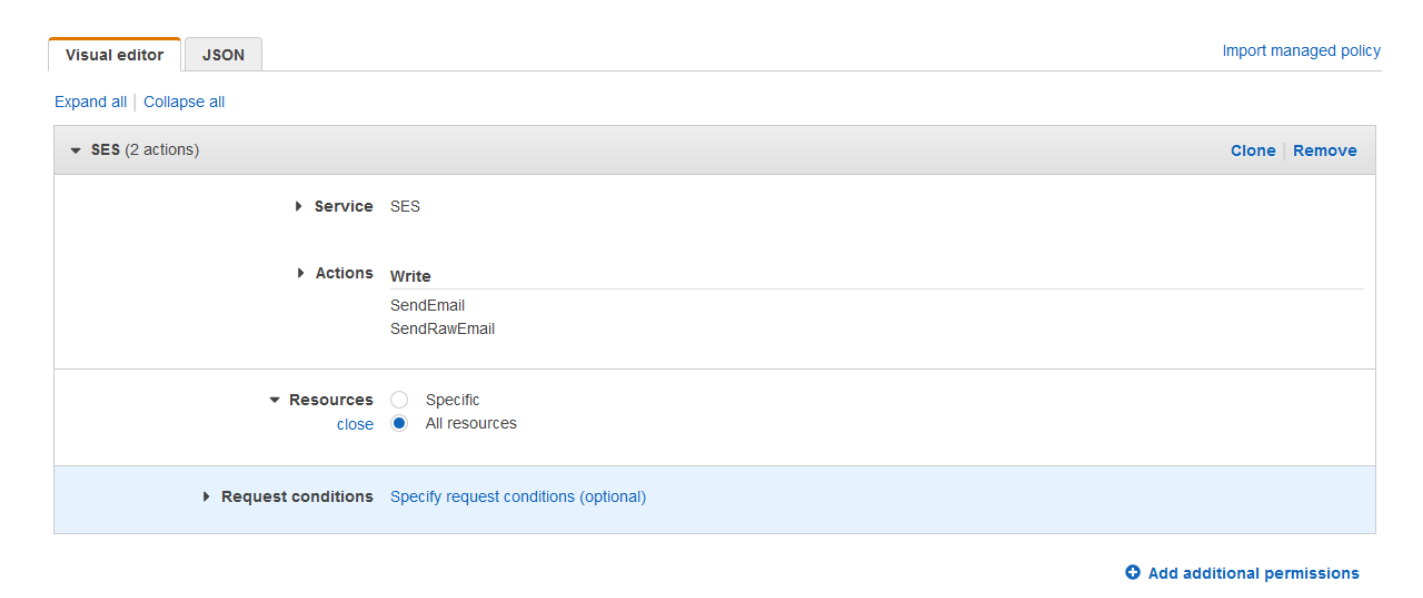

5. Enter a Name and a Description and click the "Create policy" button

| Create policy |                                                          |                                   |               | 1 2                       |                                   |
|---------------|----------------------------------------------------------|-----------------------------------|---------------|---------------------------|-----------------------------------|
| Review policy |                                                          |                                   |               |                           |                                   |
| Name*         | cb_SES_SND<br>Use alphanumeric and '+=,.@' cha           | aracters. Maximum 128 characters. |               |                           |                                   |
| Description   | SES Send only policy<br>Maximum 1000 characters. Use alp | hanumeric and '+=,.@' characters. |               | j.                        |                                   |
| Summary       | Q Filter                                                 |                                   |               |                           |                                   |
|               | Service  Allow (2 of 184 services) S                     | Access level                      | Resource      | Request condition         |                                   |
|               | Pinpoint Email                                           | Limited: Write                    | All resources | None                      |                                   |
|               | 555                                                      | Limitea: write                    | All resources | None                      |                                   |
|               |                                                          |                                   |               |                           | aws partner network               |
| * Required    |                                                          |                                   | Cance         | el Previous Create policy | Advanced<br>Technology<br>Partner |

Review policy

Cancel

6. Next, select the "Roles" option in the menu on the left and click on the "Create role" button.

| aws Services - R                        | Resource Groups 👻 윢                   |                                                                                                    | 🗘 CloudBasic, Inc. 👻 Global 👻 Support 👻      |
|-----------------------------------------|---------------------------------------|----------------------------------------------------------------------------------------------------|----------------------------------------------|
| Identity and Access<br>Management (IAM) | Create role Delete role               |                                                                                                    | <i>C</i> <b>¢</b>                            |
| ✓ AWS Account                           | Q Search                              |                                                                                                    | Showing 51 resu                              |
| Dashboard                               | Role name 👻                           | Description                                                                                                    | Trusted entities                             |
| Groups                                  | AD-Management-Console                 | Allows EC2 instances to call AWS services on your behalf.                                                       | AWS service: ec2                             |
| Users                                   | Admins                                |                                                                                                    | AWS service: ec2                             |
| Policies                                | AmazonMLRedshift_us-east-1_test-cbr60 |                                                                                                    | AWS service: machinelearning                 |
| Identity providers                      | aws-apn-demo                          | Allows EC2 instances to call AWS services on your behalf.                                                       | AWS service: ec2                             |
| Account settings                        | aws-ec2-spot-fleet-tagging-role       |                                                                                                    | AWS service: spotfleet                       |
| Credential report                       | AWSServiceRoleForAmazonSSM            | Provides access to AWS Resources managed or used by Amazon SSM.                                                 | AWS service: ssm (Service-Linked role)       |
| Encryption keys                         | AWSServiceRoleForAutoScaling          | Default Service-Linked Role enables access to AWS Services and Resources used or managed by Auto Scaling        | AWS service: autoscaling (Service-Linked r   |
| Q Search IAM                            | AWSServiceRoleForEC2Spot              | Default EC2 Spot Service Linked Role                                                                            | AWS service: spot (Service-Linked role)      |
|                                         | AWSServiceRoleForEC2SpotFleet         | Default EC2 Spot Fleet Service Linked Role                                                                      | AWS service: spotfleet (Service-Linked role) |
| <ul> <li>AWS Organizations</li> </ul>   | AWSServiceRoleForElastiCache          | Allows ElastiCache to manage AWS resources for your cache on your behalf.                                       | AWS service: elasticache (Service-Linked ro  |
| Organization activity                   | AWSServiceRoleForElasticLoadBalancing | Allows ELB to call AWS services on your behalf.                                                                 | AWS service: elasticloadbalancing (Service   |
| Service control policies (SCPS)         | AWSServiceRoleForRDS                  | Allows Amazon RDS to manage AWS resources on your behalf                                                        | AWS service: rds (Service-Linked role)       |
|                                         | AWSServiceRoleForRedshift             | Allows Amazon Redshift to call AWS services on your behalf.                                                     | AWS service: redshift (Service-Linked role)  |
|                                         | AWSServiceRoleForSupport              | Enables resource access for AWS to provide billing, administrative and support services                         | AWS service: support (Service-Linked role)   |
|                                         | AWSServiceRoleForTrustedAdvisor       | Access for the AWS Trusted Advisor Service to help reduce cost, increase performance, and improve security of y | AWS service: trustedadvisor (Service-Linke   |
|                                         | cb_access_basic                       | Allows EC2 instances to call AWS services on your behalf. S3 read-write AND SES send                            | AWS service: redshift and 1 more             |
|                                         | CB_CodeDeployServiceRole              | Allows CodeDeploy to call AWS services such as Auto Scaling on your behalf.                                     | AWS service: codedeploy                      |
|                                         | CB_QL_demo                            |                                                                                                    | AWS service: lambda                          |
|                                         | CB-SES-Full                           | Allows EC2 instances to call AWS services on your behalf.                                                       | AWS service: ec2                             |

7. In the "Create role" dialog, select the "AWS service" option under "Select type of trusted entity", then select "EC2" under "Choose the service that will use this role" and click the "Next: Permissions" button.

| Create role                               |                                 |                                                  |                                                  | 1 2 3 4                                         |            |
|-------------------------------------------|---------------------------------|--------------------------------------------------|--------------------------------------------------|-------------------------------------------------|------------|
| Select type of trust                      | ted entity                      |                                                  |                                                  |                                                 |            |
| <b>AWS service</b><br>EC2, Lambda and oth | hers Another A<br>Belonging to  | WS account<br>you or 3rd party We<br>Cog<br>prov | <b>b identity</b><br>Inito or any OpenID<br>ider | SAML 2.0 federation<br>Your corporate directory |            |
| Allows AWS services to perfo              | orm actions on your behalf. Lea | arn more                                         |                                                  |                                                 |            |
| Choose the service                        | e that will use this ro         | ble                                              |                                                  |                                                 |            |
| EC2<br>Allows EC2 instances to cal        | I AWS services on your behalf.  |                                                  |                                                  |                                                 |            |
| Lambda<br>Allows Lambda functions to      | call AWS services on your beh   | alf.                                             |                                                  |                                                 |            |
| API Gateway                               | Comprehend                      | EMR                                              | Kinesis                                          | S3                                              |            |
| AWS Backup                                | Config                          | ElastiCache                                      | Lambda                                           | SMS                                             |            |
| AWS Support                               | Connect                         | Elastic Beanstalk                                | Lex                                              | SNS                                             |            |
| Amplify                                   | DMS                             | Elastic Container Service                        | License Manager                                  | SWF                                             |            |
| AppSync                                   | Data Lifecycle Manager          | Elastic Transcoder                               | Machine Learning                                 | SageMaker                                       |            |
| Application Auto Scaling                  | Data Pipeline                   | ElasticLoadBalancing                             | Macie                                            | Security Hub                                    |            |
| Application Discovery                     | DataSync                        | Forecast                                         | MediaConvert                                     | Service Catalog                                 |            |
| Service                                   | DeepLens                        | Glue                                             | OpsWorks                                         | Step Functions                                  |            |
| Batch                                     | Directory Service               | Greengrass                                       | Personalize                                      | Storage Gateway                                 |            |
| CloudFormation                            | DynamoDB                        | GuardDuty                                        | RAM                                              | Transfer                                        |            |
| CloudHSM                                  | EC2                             | Inspector                                        | RDS                                              | Trusted Advisor                                 | network    |
| CloudTrail                                | EC2 - Fleet                     | IoT                                              | Redshift                                         | VPC                                             | Advanced   |
| CloudWatch Application                    | EC2 Auto Scaling                | IoT Things Graph                                 | Rekognition                                      | Workl ink                                       | Technology |
| * Required                                |                                 |                                                  |                                                  | Cancel Next: Permissions                        | Partner    |

8. In the "Attach permissions policies" section find and select the policy you created

| Create role                                             |                        | 1 2 3 4                      |
|---------------------------------------------------------|------------------------|------------------------------|
| <ul> <li>Attach permissions policies</li> </ul>         |                        |                              |
| Choose one or more policies to attach to your new role. |                        |                              |
| Create policy                                           |                        | C                            |
| Filter policies v Q cb_SES                              |                        | Showing 1 result             |
| Policy name 👻                                           | Used as                | Description                  |
| Cb_SES_send_only                                        | Permissions policy (1) | Allow only sending of emails |

9. Repeat for the standard policy "AmazonS3ReadOnlyAccess" and click the "Next: Tags" button 10. Decide if you want to tag your new role and click the "Next: Review" button

| Create role                                                                                                    | 1 2                  | 3    | 4        |
|----------------------------------------------------------------------------------------------------|----------------------|------|----------|
| Add tags (optional)                                                                                                    |                      |      |          |
| IAM tags are key value pairs you can add to your role. Tags can include user information, such as an email address, or | r can be descriptive | such | as a iob |

IAM tags are key-value pairs you can add to your role. Tags can include user information, such as an email address, or can be descriptive, such as a job title. You can use the tags to organize, track, or control access for this role. Learn more

| Кеу         | Value (optional) | Remove |
|-------------|------------------|--------|
| Service     | CLOUDBASIC       | ×      |
| Add new key |                  |        |

You can add 49 more tags.

11. In the "Review" section give your Role a name and click the "Create role" button

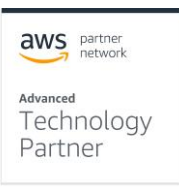

| Create role                                 |           |                                                                   | 1 2      | 3      | 4    |
|---------------------------------------------|-----------|-------------------------------------------------------------------|----------|--------|------|
| Review                                      |           |                                                                   |          |        |      |
| Provide the required information below a    | nd review | this role before you create it.                                   |          |        |      |
| Role                                        | e name*   | cb_SQL_to_Redshift                                                |          |        |      |
|                                             |           | Use alphanumeric and '+=,,@' characters. Maximum 64 characters.   |          |        |      |
| Role des                                    | cription  | Allows EC2 instances to call AWS services on your behalf.         |          |        |      |
|                                             |           | Maximum 1000 characters. Use alphanumeric and '+=,.@' characters. |          |        | .::  |
| Trusted                                     | entities  | AWS service: ec2.amazonaws.com                                    |          |        |      |
| F                                           | Policies  | cb_SES_send_only C AmazonS3ReadOnlyAccess C                       |          |        |      |
| Permissions bo                              | oundary   | Permissions boundary is not set                                   |          |        |      |
| The new role will receive the following tag | )         |                                                                   |          |        |      |
| Кеу                                         | Value     |                                                                   |          |        |      |
| Department                                  | DevOps    |                                                                   |          |        |      |
| * Required                                  |           | Cancel                                                            | Previous | Create | role |

### Step-by-step access Key/ Secret creation

If your security requirements dictate that you must use an access Key/ Secret to access AWS resources the following steps will help you create and configure necessary elements.

1. In your AWS console navigate to the IAM Service, open the Users section in the left menu and click on the "Create user" button. Enter the "User name", select the "Programmatic access" option and click the "Next: Permissions" button

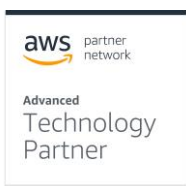

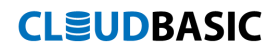

| Add user                               |                                                                                                    | 1           | 2 3        | 4 5      |
|----------------------------------------|----------------------------------------------------------------------------------------------------|-------------|------------|----------|
| Set user details                       |                                                                                                    |             |            |          |
| You can add multiple users at once wit | the same access type and permissions. Learn more                                                                 |             |            |          |
| User name*                             | cb-user                                                                                                    |             |            |          |
|                                        | Add another user                                                                                                 |             |            |          |
| Select AWS access type                 | Access keys and autoapported passwords are provided in the last st                                               |             | 2010       |          |
| Select now these users will access Avv |                                                                                                    | ep. Leann   | nore       |          |
| Access type*                           | Programmatic access<br>Enables an access key ID and secret access key for the AWS Al<br>other development tools. | PI, CLI, SD | K, and     |          |
|                                        | AWS Management Console access<br>Enables a password that allows users to sign-in to the AWS Management           | gement Co   | nsole.     |          |
|                                        |                                                                                                    |             |            |          |
| * Required                             |                                                                                                    | Cancel      | Next: Perr | nissions |

2. Click on the "Attach existing policies directly" button, select the applicable policies (for more details see the section "Step-by-step IAM Role creation") and

| Attach existing policies directly |                                                                                 |
|-----------------------------------|---------------------------------------------------------------------------------|
|                                   | 2                                                                               |
|                                   | Showing 2 results                                                               |
| Description                       |                                                                                 |
| ns policy (1)                     |                                                                                 |
| ns policy (1) Allow only ser      | nding of emails                                                                 |
| ;<br>;                            | Attach existing policies<br>directly  Description ons policy (1) Allow only set |

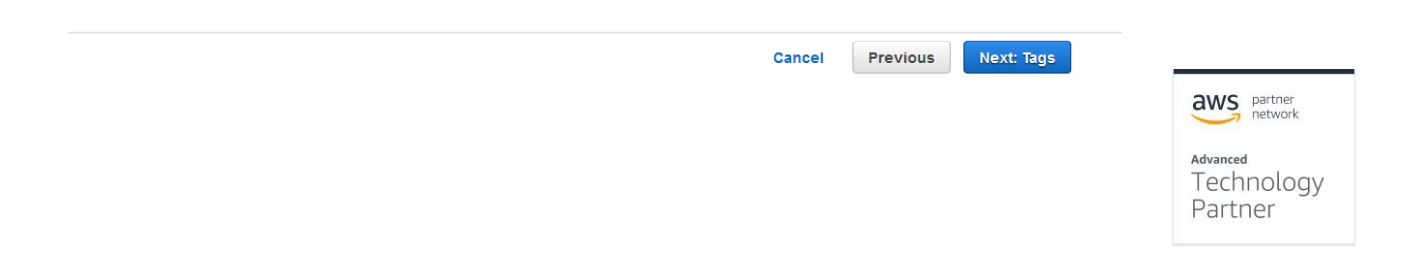

3. (Optional) Assign a tag to this user for better AWS resource tracking and click the "Next: Review" button

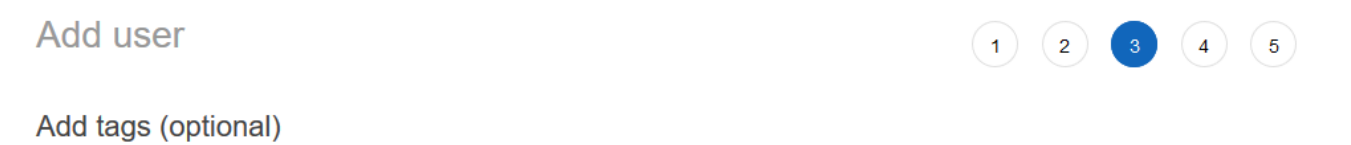

IAM tags are key-value pairs you can add to your user. Tags can include user information, such as an email address, or can be descriptive, such as a job title. You can use the tags to organize, track, or control access for this user. Learn more

| Кеу         | Value (optional) | Remove |
|-------------|------------------|--------|
| Service     | CLOUDBASIC       | ×      |
| Add new key |                  |        |

You can add 49 more tags.

|                       |                      |                                                             |                      | Cancel  | Previous | Next: Review |
|-----------------------|----------------------|-------------------------------------------------------------|----------------------|---------|----------|--------------|
| . Click th            | ne "Creat            | te user" button                                             |                      |         |          |              |
| Add user              |                      |                                                             | 1 2 3 4              | 5       |          |              |
| Review                |                      |                                                             |                      |         |          |              |
| Review your choices   | 6. After you create  | the user, you can view and download the autogenerated passw | vord and access key. |         |          |              |
| User details          |                      |                                                             |                      |         |          |              |
|                       | User name            | cb-user                                                     |                      |         |          |              |
| A                     | WS access type       | Programmatic access - with an access key                    |                      |         |          |              |
| Permis                | sions boundary       | Permissions boundary is not set                             |                      |         |          |              |
| Permissions sur       | mmary                |                                                             |                      |         |          |              |
| The following policie | s will be attached t | o the user shown above.                                     |                      |         |          |              |
| Туре                  | Name                 |                                                             |                      |         |          |              |
| Managed policy        | cb_SES_sen           | d_only                                                      |                      |         |          |              |
| Managed policy        | AmazonS3Re           | eadOnlyAccess                                               |                      |         |          |              |
| Tags                  |                      |                                                             |                      |         |          |              |
| The new user will re- | ceive the following  | tag                                                         |                      |         |          |              |
| Кеу                   |                      | Value                                                       |                      |         |          | aws partner  |
| Service               |                      | CLOUDBASIC                                                  |                      |         |          | HELWORK      |
|                       |                      |                                                             |                      |         |          | Advanced     |
|                       |                      |                                                             | Canaal Bravious Cro  | ateuser |          | Destroy      |

5. Click on the "Download .csv" button to download the access Key and Secret for the new user.

| Add u  | ser                                                                                                    | 1                                                                                                    | 2 3 4 5                                                   |
|--------|----------------------------------------------------------------------------------------------------|----------------------------------------------------------------------------------------------------|-----------------------------------------------------------|
| •      | Success<br>You successfully created the users shown below. You can view and download<br>instructions for signing in to the AWS Management Console. This is the last tii<br>you can create new credentials at any time.<br>Users with AWS Management Console access can sign-in at: https://versant-i | user security credentials. You ca<br>me these credentials will be avai<br>am.signin.aws.amazon.com/cons | an also email users<br>lable to download. However,<br>ole |
| 🕹 Dowr | load .csv                                                                                                    |                                                                                                    |                                                           |
|        | User                                                                                                    | Access key ID                                                                                           | Secret access key                                         |
| • •    | cb-user                                                                                                    | AKIAZPVPKF6FFLQ5UKHM                                                                                    | ********* Show                                            |

### **Rotating access Key/ Secret**

It is a best security practice to regularly change the access Key/ Secret pair if your CLOUDBASIC replications are configured to use them.

1. In your AWS console navigate to the IAM Service, open the Users section in the left menu, find and click on "User name" of the user you are using in your CLOUDBASIC installation

| Identity and Access<br>Management (IAM)                  | Users > cb-user                |                                         |                             |                                                           |                                         |                                          |                            |      |    |                      |           |
|----------------------------------------------------------|--------------------------------|-----------------------------------------|-----------------------------|-----------------------------------------------------------|-----------------------------------------|------------------------------------------|----------------------------|------|----|----------------------|-----------|
| ▼ AWS Account                                            | Summary                        | 1                                       |                             |                                                           |                                         | De                                       | elete user                 | 0    |    |                      |           |
| Dashboard                                                | User ARN                       | arn:aws:iam::                           |                             | user/cb-user 🖉                                            |                                         |                                          |                            |      |    |                      |           |
| Groups                                                   | Path                           | 1                                       |                             |                                                           |                                         |                                          |                            |      |    |                      |           |
| Users                                                    | Creation time                  | 2019-06-30 12                           | 28 CDT                      |                                                           |                                         |                                          |                            |      |    |                      |           |
| Roles                                                    |                                |                                         |                             |                                                           |                                         |                                          |                            |      |    |                      |           |
| Policies                                                 | Permissions                    | Groups                                  | lags (1)                    | Security credentials                                      | Access Advis                            | or                                       |                            |      |    |                      |           |
| Identity providers                                       | Sign-in cred                   | entials                                 |                             |                                                           |                                         |                                          |                            |      |    |                      |           |
| Account settings                                         |                                | C                                       | . Heer d                    | less not have sensels man                                 |                                         |                                          |                            |      |    |                      |           |
| Credential report                                        |                                | summary                                 | • User d                    | loes not have console man                                 | agement access                          |                                          |                            |      |    |                      |           |
| Encryption keys                                          | Cons                           | ole password                            | Disabled                    | Manage                                                    |                                         |                                          |                            |      |    |                      |           |
| Soareh IAM                                               | Assigne                        | d MFA device                            | Not assig                   | gned   Manage                                             |                                         |                                          |                            |      |    |                      |           |
|                                                          | Signin                         | g certificates                          | None 🖋                      |                                                           |                                         |                                          |                            |      |    |                      |           |
| AWS Organizations                                        | Access keys                    | 3                                       |                             |                                                           |                                         |                                          |                            |      |    |                      |           |
| Organization activity<br>Service control policies (SCPs) | Use access key should never sl | is to make secure<br>hare your secret l | e REST or ⊦<br>keys with ar | HTTP Query protocol reque<br>nyone. As a best practice, v | sts to AWS service<br>ve recommend freq | APIs. For your pro<br>uent key rotation. | otection, yo<br>Learn more | e    |    |                      |           |
|                                                          | Access key l                   | D                                       | Create                      | ed La                                                     | st used !                               | Status                                   |                            |      |    |                      |           |
|                                                          | AKIAZPVPKF                     | SFFLQ5UKHM                              | 2019-0                      | 06-30 12:28 CDT N//                                       | A                                       | Active   Make i                          | inactive                   | ×    |    |                      |           |
|                                                          | SSH keys fo                    | or AWS Code                             | Commit                      |                                                           |                                         |                                          |                            |      |    | aws partne netwo     | er<br>erk |
| Open the "Se                                             | curity cred                    | lentials'                               | ′ tah                       | and click o                                               | n the "(                                | `reate a                                 |                            | s ke | v″ | Advanced<br>Technolo | JUN       |

Open the "Security credentials" tab and click on the "Create access key" button

Partner

3. Click on the "Download .csv" button to save the new access Key/ Secret

| cess<br>AM) | Users > cb-user                                                                                                    |                                                                                                    |   |
|-------------|----------------------------------------------------------------------------------------------------|----------------------------------------------------------------------------------------------------|---|
| Cr          | eate access key                                                                                                    |                                                                                                    | × |
|             | <ul> <li>Success</li> <li>This is the only time that later. However, you can</li> <li>Download .csv file</li> </ul> | t the secret access keys can be viewed or downloaded. You cannot recover them create new access keys at any time. |   |
| A           | ccess key ID                                                                                                    | Secret access key                                                                                                 |   |
| A           | KIAZPVPKF6FBWP3OWWN                                                                                                 | ********* Show                                                                                                    |   |
|             |                                                                                                    |                                                                                                    |   |
|             |                                                                                                    | Close                                                                                                    | e |
| tions       |                                                                                                    |                                                                                                    |   |

- 4. Click on the "Make inactive" link to Inactivate the old access Key/ Secret pair. After making sure that no applications are using the old Key/ Secret pair you can delete it.
- 5. To rotate the access Key/ Secret in your CLOUDBASIC configuration
  - a. Navigate to your CLOUDBASIC management console and log in using an administrator level credentials

| Login                |                    |                       |          |                    |
|----------------------|--------------------|-----------------------|----------|--------------------|
| Username             |                    |                       |          |                    |
|                      |                    | ۵                     |          |                    |
| Password             |                    |                       |          |                    |
| Can't access your    | account?           | =                     |          |                    |
|                      |                    | Login                 |          | aws pa             |
| Documentatiion Conta | ct Support Request | a feature Contact CLO | DUDBASIC | Advanced<br>Techno |

b. In the left-hand menu navigate to "Replications" and open the "Replication Schedules" menu

|                                                                     |       | Replica  | tion Schedules             |                                              |                                              |                     |             |                   |                                    |                                       |                            |               |                     |                   |       |          |       |
|---------------------------------------------------------------------|-------|----------|----------------------------|----------------------------------------------|----------------------------------------------|---------------------|-------------|-------------------|------------------------------------|---------------------------------------|----------------------------|---------------|---------------------|-------------------|-------|----------|-------|
| Dashboard                                                           | 📰 Rep | lication | Schedules                  |                                              |                                              |                     |             |                   |                                    |                                       |                            |               |                     |                   |       |          |       |
| New Replication                                                     | туре  | All      | *                          | Status All                                   |                                              |                     |             |                   |                                    |                                       |                            |               |                     |                   |       |          | S     |
| Favorites 🛛                                                         |       |          |                            |                                              |                                              |                     | Schema      | Error             |                                    |                                       | Last                       | Promote       |                     |                   |       |          |       |
| Ø Runtime Logs                                                      | Edit  | ID       | Name                       | Replication ID O                             | Schedule                                     | Data<br>Replication | Replication | Logging<br>Only 😡 | Source                             | Replica/Staging                       | Successful<br>Run          | to<br>Primary | Rebuild             | Cluster<br>Status | Owner | Reseed   | Delet |
| Replication schedules     Analyze     O Redshift Logs     O 53 Logs | œ     | 385      | 1                          | ff5820d9-d374-<br>48fe-a1c2-<br>ec92719e9ad6 | Dally<br>12:00:00<br>AM to<br>11:59:00<br>PM | Disabled            |             | ×                 | C                                  | 0                                     | 6/22/2019<br>1:01:22<br>AM |               |                     | N/A               | admin | Reseed   | ×     |
| Replications                                                        | œ     | 375      | , 1999 (27.12.50_01) /     | f53c2658-69fa-<br>4e52-a8cd-<br>7c27d3db6194 | Daily<br>12:00:00<br>AM to<br>11:59:00<br>PM | Disabled<br>0       |             |                   | () and a set                       | 0                                     | 6/22/2019<br>1:01:20<br>AM |               | Rebuild             | N/A               | admin | Reseed 0 | ×     |
| O Redshift Logs O S3 Logs Replication Schedules                     | Ø     | 420      | weeks to see all the       | 47363d72-e551-<br>410b-8235-<br>5312585eb31f | Daily<br>12:00:00<br>AM to<br>11:59:00<br>PM | ×                   | ×           | ×                 |                                    | A                                     | 7/1/2019<br>6:18:57<br>AM  | 8             |                     | N/A               | admin | Reseed   | ×     |
| Advanced B+<br>Configuration                                        | æ     | 408      | 1                          | abcb87ba-96e5-<br>4441-bde5-<br>688779b958c1 | Daily<br>12:00:00<br>AM to<br>11:59:00<br>PM | ×                   | ×           | ×                 | <b>0</b>                           | 0 - Alexandrian Coloria - Alexandrian | 7/1/2019<br>6:19:04<br>AM  | ۵             | Rebuild<br>Schedule | N/A               | admin | Reseed 0 | ×     |
| Users<br>Update<br>About                                            | Ø     | 406      | server of the server state | f02e5dc6-d502-<br>434b-b436-<br>c396e653ff71 | Daily<br>12:00:00<br>AM to<br>11:59:00       | ×                   | æ           | ×                 | 0<br>Internet in the second second |                                       | 7/1/2019<br>6:19:02<br>AM  |               | Rebuild<br>Schedule | N/A               | admin | Reseed 0 | ×     |

- c. Find your replication in the list and click on the "Edit" button.
- d. In the next dialog, click the "Edit S3 Credentials & Table Export List" button

|                                        | bal Settings                                                                                                    |                                                                                                    |                                                                                        |
|----------------------------------------|----------------------------------------------------------------------------------------------------|----------------------------------------------------------------------------------------------------|----------------------------------------------------------------------------------------|
| Serialize Sched                        | ule Execution                                                                                                    | Limit parallel database replications to                                                                                        | 30 Update                                                                              |
| Switch to seria                        | alized schedule execution when an initial replication is runnin<br>erialized mode on Schedule Execution Service/Server restart. | g<br>Limit parallel export/upload processes to                                                                                 | 10 Update                                                                              |
|                                        |                                                                                                    |                                                                                                    |                                                                                        |
|                                        |                                                                                                    |                                                                                                    |                                                                                        |
| Replication Sch                        | nedule Details                                                                                                    |                                                                                                    |                                                                                        |
| Name                                   | Voyager2TaskScheduler                                                                                                    | HA Cluster Instance Affinity Load Balanced Execu                                                                               | tion (execute on all ir 🔻 😧                                                            |
|                                        |                                                                                                    |                                                                                                    |                                                                                        |
|                                        | Data Replication     Scher                                                                                                    | ma Replication 😡                                                                                                    |                                                                                        |
|                                        | Error Logging Only Ø                                                                                                    |                                                                                                    |                                                                                        |
|                                        | Reseed                                                                                                    |                                                                                                    |                                                                                        |
|                                        |                                                                                                    |                                                                                                    |                                                                                        |
| Replication D                          | etails                                                                                                    |                                                                                                    |                                                                                        |
| Source                                 | Data Source=v2prod-vpc2-ssd08.csyinqcmzc19.us-east-<br>ID=vpone:Password=******;Connect Timeout=12800;Ei                        | -1.rds.amazonaws.com;Initial Catalog=Voyager2TaskScheduler;P<br>ncrypt=True;TrustServerCertificate=True :: Status=OK With Chan | ersist Security Info=False;User<br>ge Tracking Configured :: Retention Period=2 day(s) |
|                                        | -<br>Data Source=v2prod-vpc2-ssd08.csyinqcmzc19.us-east                                                                         | ۔<br>۱.rds.amazonaws.com;Initial Catalog=Voyager2TaskScheduler_n-                                                              | np2;Persist Security Info=False;User                                                   |
| Staging                                | ID=vpone;Password=*****;Connect Timeout=12800;E                                                                                 | ncrypt=True;TrustServerCertificate=True::Status=OK :: Replicate T                                                              | ables Only= <b>Yes</b>                                                                 |
| Staging                                |                                                                                                    | ***** Region Endpoint=us_east_1: Bucket Name=chr_test-SCD Tur                                                                  | be=1;Folder Structure=OneFolderFilePerTable;Bucket                                     |
| Staging<br>Data Store                  | Access Key=AKIAZPVPKF6FH6LBJ3MX;Secret Key=*****<br>Folder:ch-s3:Retention Policy:7 day(s):File Format=ISO                      | N-ISON Export Type=Document:Compression=None                                                                                   | Dared (S5 IS accessible)                                                               |
| Staging<br>Data Store                  | Access Key=AKIAZPVPKF6FH6LBJ3MX;Secret Key=*****<br>Folder:cb-s3;Retention Policy:7 day(s);File Format=JSOI                     | N;JSON Export Type=Document;Compression=None :: Status=Vali                                                                    | dated (55 is accessible)                                                               |
| Staging<br>Data Store                  | Access Key=AKIAZPVPKF6FH6LBJ3MX:Secret Key=*****<br>Folder:cb-s3;Retention Policy:7 day(s):File Format=JSOI                     | N:JSON Export Type=Document:Compression=None :: Status=Vali                                                                    | dated (55 is accessible)                                                               |
| Staging<br>Data Store<br>Change Tracki | Access Key=AKIAZPVPKF6FH6LBJ3MX:Secret Key=+++++<br>Folder:cb-s3;Retention Policy:7 day(s):File Format=JSOI                     | N:JSON Export Type=Document:Compression=None :: Status=Vali                                                                    | dated (55 is accessible)                                                               |
| Staging<br>Data Store<br>Change Tracki | Access Key=AKIAZPVPKF6FH6LBJ3MX:Secret Key=*****<br>Folder:cb-s3;Retention Policy:7 day(s):File Format=JSOI                     | N:JSON Export Type=Document:Compression=None :: Status=Vali                                                                    | ratee (55 is accessible)                                                               |

Advanced Technology Partner

e. Update the access Key/ Secret, click the "Test S3 connection" button and then click on "Save"

| Edit S3 Credentials &                                                                                                    | Table Export List         |     |   |                  |                               |              | Х     |
|----------------------------------------------------------------------------------------------------|---------------------------|-----|---|------------------|-------------------------------|--------------|-------|
| Access Type                                                                                                    | Access Key                |     | ۳ | SCD Type         | Type 1                        | • 😧          |       |
| Access Key                                                                                                    | AKIAZPVPKF6FH6LBJ3        | 3MX |   | File Format      | JSON                          | •            |       |
| Secret Key                                                                                                    |                           |     |   | JSON Export Type | Document                      | •            |       |
| Bucket Name                                                                                                    | cbr-test                  |     |   | Compression      | None                          | ٣            |       |
| Bucket Folder Name                                                                                                    | cb-s3                     |     | 0 | Folder Structure | One Folder/File per Ta        | ab 🔻 🔞       |       |
| Region Endpoint                                                                                                    | US East (Virginia)        |     | • | Timeout          | 60                            | min(s) 🕑     |       |
| File Retention Policy                                                                                                    | 7                         | Ŧ   | 0 |                  |                               |              |       |
| [dbo].[_QL_test]     Idbo].[jobEntity]       [HangFire].[AggregatedCounter]     Idbo].[jobType]       [dbo].[AspNetUserClaims]     Idbo].[jobType]       [dbo].[AspNetUserClaims]     Idbo].[jobType]       [dbo].[AspNetUserClaims]     Idbo].[jobType]       [dbo].[AspNetUserClaims]     Idbo].[jobType]       [dbo].[AspNetUserClaims]     Idbo].[jobType]       [dbo].[AspNetUserSols]     Idbo].[jobType]       [dbo].[AspNetUserSols]     Idbo].[jobType]       [dbo].[AspNetUserSols]     Idbo].[jobType]       [dbo].[JobRetRoles]     Idbo].[jobType]       [dbo].[JobRetRoles]     Idbo].[jobType]       [dbo].[AspNetUserSols]     Idbo].[jobType]       [dbo].[JobRetRoles]     Idbo].[jobType]       [dbo].[JobRetRoles]     Idbo].[jobType]       [dbo].[JobRetRoles]     Idbo].[jobType]       [dbo].[JobRetRoles]     Idbo].[jobType]       [HangFire].[Lounter]     Idbo].[jobResponse]       [HangFire].[Schema]     Idbo].[jobResponse] |                           |     |   |                  |                               |              | Ŧ     |
| Re-testing of S3 connection                                                                                                    | i is required before savi | ng  |   | Mask Data        | Filter All Test S3 Connection | ▼<br>Save Ca | ancel |

f. Repeat the same steps for any other Replication schedules that use the S3 service

### **Encryption**

VPN is recommended for cross-region replications but is not mandatory. Replications can be configured with data-in-transit encryption leveraging SQL Server level TLS/SSL encryption. For connections to SQL Server 2016 and above, TLS 1.2 is activated. For connections to SQL Server 2014 and below, TLS 1.1/1.0 or SSL is activated depending on the SQL Server version and applied updates. For more information see <a href="https://support.microsoft.com/en-us/help/3135244/tls-1-2-support-for-microsoft-sql-server">https://support.microsoft.com/en-us/help/3135244/tls-1</a>

In CLOUDBASIC 10.0 and above all connections are encrypted by default. In CLOUDBASIC versions 9.11 and below, during configuration of a replication, go to

Advanced Technology Partner

Quick Setup, in the [Advanced Tab] select "Encrypt Data In Transit" for either the source, target or both connections.

For increased security, you may select to encrypt data in transit even if the CLOUDBASIC instance, source and target SQL Servers are deployed within same VPC. Data in transit encryption introduces a negligible computational overhead.

| Basic 🌣 Advanced                                                                                                    |                                                                                       |  |  |  |  |  |
|----------------------------------------------------------------------------------------------------|---------------------------------------------------------------------------------------|--|--|--|--|--|
| How to create a source SQL Server login?                                                                                                    |                                                                                       |  |  |  |  |  |
| Source Connection String                                                                                                    |                                                                                       |  |  |  |  |  |
| Data Source=serverEndPoint;Initial Catalog=dbName;Persist Security Info=False;User ID=user;Password=*****;Connect<br>Timeout=12800;Encrypt=True;TrustServerCertificate=True |                                                                                       |  |  |  |  |  |
| Change Tracking Method: Change Tracking                                                                                                    |                                                                                       |  |  |  |  |  |
| How to create a replica SQL Server login?                                                                                                    |                                                                                       |  |  |  |  |  |
| Replica Connection String (replica database must not exist) 💽 Encrypt Data In Transit (TLS/SSL) 📀                                                                           |                                                                                       |  |  |  |  |  |
| Data Source=serverEndPoint;Initial Catalog=d<br>Timeout=12800;Encrypt=True;TrustServerCert                                                                                  | bName;Persist Security Info=False;User ID=user;Password=*****;Connect<br>ificate=True |  |  |  |  |  |

If a replication was initially configured without activating encryption, then to activate data in transit encryption, go to Advanced/Connection Strings, locate the respective source and/or target link, add "Encrypt=True;TrustServerCertificate=True".

| Connection Details |                                                                                                    |
|--------------------|----------------------------------------------------------------------------------------------------|
|                    |                                                                                                    |
| Name               | DES_055819                                                                                                    |
| Connection String  | Data Source=       .csyinqcmzc19.us-east-1.rds.amazonaws.com;Initial         Catalog=TeamCityDb3;Persist Security Info=False;User ID=       ;Password=******;Connect         Timeout=12800       Encrypt=True;TrustServerCertificate=True |
|                    | Update Connection Cancel                                                                                                    |

### **Cluster communication encryption**

CLOUDBASIC RDS AlwaysOn/Geo-Replicate for SQL Server HA/DR version 8.0 and above features encrypted communication between Multi-AZ High-Availability Cluster instance members. HTTPS/TLS 1.2 communication is handled over port 4431 (444 in versions 8 and 9; 4431 in version 10 and above).

Product version 10.0 and above

If securing Multi-AZ HA Cluster instances communication (port 4432) suffices (i.e. in test environment), a self-signed certificate can be generated and bound to the respective web server site WS (port 4431) with a click-of-a-button. Go to

Advanced Partner Partner

/Configuration, in the top section "SSL Certificate", click [Create]. Note that the same self-signed certificate cloudbasic.local will be bound to sites UI (port 443; browser console access) and API (port 4432; REST API) as well.

To install and bind a CA issued production certificate, RDP (remote desktop) to the CLOUDBASIC Windows server, install the certificate into the Certificate Storage (default storage is [Personal]). Then go to /Configuration and click [Bind]. Note that the same certificate will be bound to sites UI (port 443; browser console access) and API (port 4432; REST API) as well.

| Home / Configuration             |                                                                                                    |
|----------------------------------|----------------------------------------------------------------------------------------------------|
| 📽 Configuration                  |                                                                                                    |
|                                  |                                                                                                    |
| SSL Certificate                  | SMTP/Mail Server Configuration Notifications General Settings                                                                                                    |
| Create & bind a                  | self-signed certificate                                                                                                    |
| → Sites<br>→ API<br>→ UI<br>→ WS | A self-signed certificate cloudbasic.local will be generated & bound to IIS sites UI (port 443; browser access). WS (port 4431; HA cluster communication) & API (4432; REST API)                                |
| Bind an installed                | d certificate                                                                                                    |
| ✓ Sites → API → UI → WS          | Store Name Personal V Certificate licapi.rds365.com V Bind<br>Selected certificate will be bound to II5 sites UI (port 443; browser access), WS (port 4431; HA cluster<br>communication) & API (4432; REST API) |
|                                  |                                                                                                    |

Under /Advnaced/Multi-AZ HA Cluster, select port 4431 (https) to activate cluster instance members communication over https TLS 1.2:

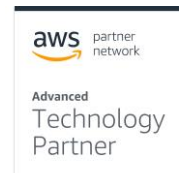

| Home / Clusters |                                                                                                    |
|-----------------|----------------------------------------------------------------------------------------------------|
| Cluster Details |                                                                                                    |
| Remote Server   |                                                                                                    |
|                 | the remote server being joined to the cluster. Note that unlike elastic IPv4, private and public IPv4 and host names may change on server reboot.                                                                                                    |
| Remote Port     | 4431 (https)                                                                                                    |
| User            |                                                                                                    |
| Password        |                                                                                                    |
| This Server     |                                                                                                    |
|                 | This is the public, private or elastic IPv4, or host name or DNS record associated with this server - will be used by the remote server to communicate with this server. Note that unlike elastic IPv4, private and public IPv4 and host names may change on server reboot. |
|                 | Create Cluster Cancel                                                                                                    |

For instructions on how to configure cluster communication encryption in earlier versions, please see our online documentation at <a href="https://cloudbasic.net/documentation/encrypting-ha-cluster-communication/">https://cloudbasic.net/documentation/encrypting-ha-cluster-communication/</a> .

### Costs

CLOUDBASIC is available in two subscription options in the AWS Marketplace – an Annual subscription or an Hourly subscription. Prices depend on the AWS Region, the size of the selected instance and the length of the subscription. Here is an example of our current prices for the US East (N. Virginia) region:

| CLOUDBASIC Hourly Subscription Costs |              |         |           |  |  |  |  |  |  |  |  |  |
|--------------------------------------|--------------|---------|-----------|--|--|--|--|--|--|--|--|--|
| EC2 Instance Type                    | Software/ hr | EC2/ hr | Total/ hr |  |  |  |  |  |  |  |  |  |
| t2.medium                            | \$1.37       | \$0.064 | \$1.434   |  |  |  |  |  |  |  |  |  |
| m4.large (*vendor recommended)       | \$2.74       | \$0.192 | \$2.932   |  |  |  |  |  |  |  |  |  |
| m4.xlarge                            | \$5.48       | \$0.384 | \$5.864   |  |  |  |  |  |  |  |  |  |
| M4.2xlarge                           | \$5.48       | \$0.768 | \$6.248   |  |  |  |  |  |  |  |  |  |

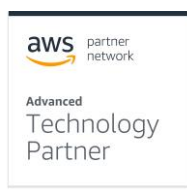

| CLOUDBASIC Annual Subscription Costs |              |         |                     |  |  |  |  |  |  |  |  |  |
|--------------------------------------|--------------|---------|---------------------|--|--|--|--|--|--|--|--|--|
| EC2 Instance Type                    | Software/ hr | EC2/ hr | Percent Savings (%) |  |  |  |  |  |  |  |  |  |
| t2.medium                            | \$9,950.00   | \$0.064 | 17%                 |  |  |  |  |  |  |  |  |  |
| m4.large (*vendor recommended)       | \$19,950.00  | \$0.192 | 17%                 |  |  |  |  |  |  |  |  |  |
| m4.xlarge                            | \$39,950.00  | \$0.384 | 17%                 |  |  |  |  |  |  |  |  |  |
| M4.2xlarge                           | \$39,950.00  | \$0.768 | 17%                 |  |  |  |  |  |  |  |  |  |

For the latest pricing and discounts, please see our AWS Marketplace listing <a href="https://aws.amazon.com/marketplace/pp/B000U0PE5M?qid=1560792424876&sr=0-1&ref">https://aws.amazon.com/marketplace/pp/B000U0PE5M?qid=1560792424876&sr=0-1&ref</a> = srh res product title#pdp-pricing.

Depending on your CLOUDBASIC deployment scenario AWS costs will include:

- CLOUDBASIC fees based on selected instance type
- AWS EC2 usage charges
- EBS fees for the storage used by the CLOUDBASIC instance(s)
- S3 fees for any S3 storage used by the deployment
- Redshift usage charges when Redshift is used
- IOPS fees for any EBS or S3 storage configured with IOPS
- Data transfer fees

### Sizing

CLOUDBASIC recommends that you use at least an m4.large class instance. Please note that due to the variety of business needs, instance size is best determined during a POC when latency requirements, volume of changes, number of databases and the need for an HA cluster or a standalone service can be properly assessed.

# **Deployment Guidance**

### **Deployment Assets**

The CLOUDBASIC deployment is very easy and, in the most common scenario, consists of launching a single EC2 instance from the AWS Marketplace. For more complex scenarios we strongly recommend executing a joint POC, which is free to new potential customers. Please ensure that you have all Prerequisites described earlier in this guide.

1. Find the CLOUDBASIC listing in the AWS Marketplace

https://aws.amazon.com/marketplace/pp/B000U0PE5M?qid=1560819052154&sr=0-1&ref =srh res product title

2. Click on the button

Continue to Subscribe

- 3. Decide if Annual Subscription is more appropriate for your case or you prefer the Hourly billing
- 4. Click on the button Continue to Configuration

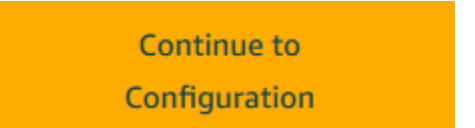

5. Verify the AWS Region where you plan to launch your CLOUDBASIC instance and click the Continue to Launch button

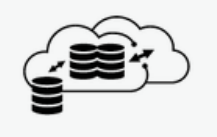

CLOUDBASIC RDS Always-On/Geo-Replicate for SQL Server HA/DR/Redshift/S3

Continue to Launch

< Product Detail Subscribe Configure

# Configure this software

Choose a fulfillment option below to select how you wish to deploy the software, then enter the information required to configure the deployment.

| Fulfillment Option                      |  |
|-----------------------------------------|--|
| 64-bit (x86) Amazon Machine Image (AMI) |  |
|                                         |  |
| Software Version                        |  |
| 12.23 (Feb 26, 2019) ~                  |  |
|                                         |  |
| Region                                  |  |
| US East (N. Virginia)                   |  |

- 6. In the "Launch this software" section:
  - a. Select the Launch from Website option

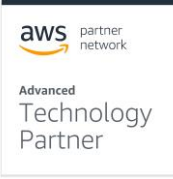

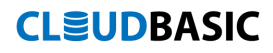

## **Choose Action**

Launch from Website

b. Select the EC2 Instance Type that best suits your needs

| EC2 Instance Type |   |
|-------------------|---|
| t2.medium         | ~ |

c. Select the VPC and Subnet where the CLOUDBASIC instance is to be launched.

| VPC Settings                                                           |
|------------------------------------------------------------------------|
| * indicates a default vpc                                              |
| vpc-9235ecf7 ~                                                         |
| Create a VPC in EC2                                                    |
| Subnet Settings                                                        |
| subnet-cc100b8a (us-east-1c) ~                                         |
| Create a subnet in EC2 C<br>(Ensure you are in the selected VPC above) |

d. Choose the Security Group to be used

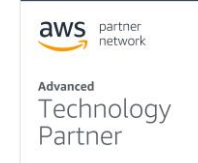

### **Security Group Settings**

A security group acts as a firewall that controls the traffic allowed to reach one or more instances. You can create a new security group based on seller-recommended settings or choose one of your existing groups. Learn more

| launch-wizard-34 | ~ | C |
|------------------|---|---|
|------------------|---|---|

### e. Select a Key Pair to launch the instance with

### **Key Pair Settings**

To ensure that no other person has access to your software, the software installs on an EC2 instance with an EC2 key pair that you created.

| test | ~ | C |
|------|---|---|
|------|---|---|

f. Click the Launch button

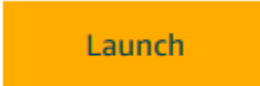

- 7. (Optional) To assign an IAM Role to your newly launched instance
  - a. navigate to the AWS EC2 service, expand the Instances section in the left menu and select the Instances option

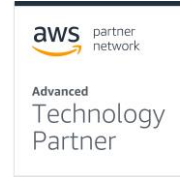

Placement Groups

|   | aws                      | Serv | ices | <b>*</b> | Resource Gr                                                                                                    | oups               | × \$                                                                                                    |         |                                          |   |                     |   |                 |                     |     |             |  |
|---|--------------------------|------|------|----------|----------------------------------------------------------------------------------------------------|--------------------|----------------------------------------------------------------------------------------------------|---------|------------------------------------------|---|---------------------|---|-----------------|---------------------|-----|-------------|--|
|   | EC2 Dashboard<br>Events  | ^    |      | Launo    | h Instance                                                                                                    | •                  | Connect                                                                                                    | A       | ctions v                                 |   |                     |   |                 |                     |     |             |  |
|   | Tags                     |      |      | Q, Fi    | lter by tags and                                                                                                   | l attrib           | ites or sear                                                                                                    | ch by l | keyword                                  |   |                     |   |                 |                     |     |             |  |
|   | Reports                  |      | Ġ    |          | Name                                                                                                    |                    |                                                                                                    |         |                                          | ~ | Instance ID         | Ţ | Instance Type 👻 | Availability Zone - | Ins | tance State |  |
|   | Limits                   |      |      |          |                                                                                                    |                    |                                                                                                    |         |                                          |   |                     |   |                 | ,                   |     |             |  |
|   | INSTANCES                |      |      |          | /suproduct/apbi                                                                                                    | ni Henova          |                                                                                                    |         | 101114660101000A                         |   | I-004/5bcec6858be0c |   | t2.medium       | us-east-1e          | •   | running     |  |
| ĭ | Instances                |      |      |          | 1999 I.A. 2982 I.A.                                                                                                | ылеты жетт         | an an the state of the second second s |         | r withdeprover.                          |   | i-00bbfc5e1d6c692e7 |   | t2.large        | us-east-1e          | •   | running     |  |
| 1 | Launch Templates         |      |      |          |                                                                                                    | <i>⊾12 L.17</i> T  |                                                                                                    |         | 1.141204000000                           |   | i-00dca9292b4be20b7 |   | t2.large        | us-east-1e          | 0   | running     |  |
|   | Cost Doguests            |      |      |          |                                                                                                    |                    |                                                                                                    |         | 1.1412040000000                          |   | i-03bf6147aaf9d5269 |   | c4.xlarge       | us-east-1c          | 0   | running     |  |
|   | Spot Requests            |      |      |          |                                                                                                    | 8. 10 ° 1. 11 ° 1  |                                                                                                    |         | 1.141204000000                           |   | i-03ffa8e4f08b6cc33 |   | t2.small        | us-east-1e          | 0   | running     |  |
|   | Reserved Instances       |      |      |          |                                                                                                    |                    |                                                                                                    |         |                                          |   | i-04e271b83e3888b11 |   | t2.large        | us-east-1e          | 0   | running     |  |
|   | Dedicated Hosts          |      |      |          |                                                                                                    |                    | an an tao amin' an                                                                                                    |         | 1.1412040111111                          |   | i-0501aafd          |   | t2.medium       | us-east-1e          | 0   | running     |  |
|   | Scheduled Instances      | 5    |      |          |                                                                                                    |                    | an an an an an an an an an an an an an a                                                                                                    |         | 1.1412040111111                          |   | i-075b3a452ccec05eb |   | t2.large        | us-east-1e          | 0   | running     |  |
|   | Capacity<br>Reservations |      |      |          |                                                                                                    | 8 17 ° 1. 17 °     |                                                                                                    | en.en   |                                          |   | i-0774bd5da289842bf |   | t2.large        | us-east-1e          | 0   | running     |  |
|   |                          |      |      |          |                                                                                                    |                    |                                                                                                    |         |                                          |   | i-08913344b326dd4a5 |   | t2.medium       | us-east-1c          | ۲   | running     |  |
| - | IMAGES                   |      |      |          | - 10 - A 220 - LA                                                                                                  | 10° - 16-10° 17    | anan di kasara di man                                                                                                    |         |                                          |   | i-08bbbc65dcba47937 |   | t3.medium       | us-east-1c          | 0   | running     |  |
|   | AIVIIS                   |      |      |          | . • • • • • • • • • • • • • •                                                                                      |                    |                                                                                                    |         | 1. 16. 1. 16. 16. 16. 16. 16. 16. 16. 16 |   | i-0c006a78444b83025 |   | t1.micro        | us-east-1a          | 0   | running     |  |
|   | Bundle Tasks             |      |      |          |                                                                                                    | N 18 - 16 - 17 - 1 | an an an an an an an an an an an an an a                                                                                                    |         | 11412080011111                           |   | i-0c0f7c3df2353839d |   | t2.medium       | us-east-1c          | 0   | running     |  |
|   | ELASTIC BLOCK<br>STORE   |      |      |          | <ul><li>• &lt; &lt; &lt; &lt; &lt; &lt; &lt; &lt; &lt; &lt; &lt; &lt; &lt; &lt; &lt; &lt; &lt; &lt; &lt;</li></ul> | S. C. L. M. S      |                                                                                                    |         | 1. 14. 1. Page 1. P. P.                  |   | i-0de6e1588c89bcbcf |   | t3.medium       | us-east-1c          | 0   | running     |  |
|   | Volumes                  |      |      |          | 6 g i 16 8 8 8 11 10 1                                                                                             | e:                 | ···· b.· e* 1                                                                                                    | <b></b> |                                          |   | i-0e84cfba07a1fad57 |   | t2.large        | us-east-1e          | 0   | running     |  |
|   | Snapshots                |      |      |          | - 10                                                                                                    | 11° - 11-11° 11    | anan karaktera at har                                                                                                    | 1       |                                          |   | i-0fe5852d062caf2b9 |   | t2.large        | us-east-1c          | ۲   | running     |  |
|   | Lifecycle Manager        |      |      | Select   | an instance                                                                                                    | abov               | e                                                                                                    |         |                                          |   |                     |   |                 |                     |     |             |  |
| - | NETWORK &<br>SECURITY    |      |      |          |                                                                                                    |                    |                                                                                                    |         |                                          |   |                     |   |                 |                     |     |             |  |
|   | Security Groups          |      |      |          |                                                                                                    |                    |                                                                                                    |         |                                          |   |                     |   |                 |                     |     |             |  |
|   | Elastic IPs              |      |      |          |                                                                                                    |                    |                                                                                                    |         |                                          |   |                     |   |                 |                     |     |             |  |

- b. Find and select your new CLOUDBASIC instance
- c. In the "Actions" menu expand the "Instance Settings" section and select the "Attach/ Replace IAM Role"

|               | aws                                                   | Ser | vic | es |      | Resource Grou       | ips 👻 🛠      |                                                                                          |             |                                                                             |               |                                       |
|---------------|-------------------------------------------------------|-----|-----|----|------|---------------------|--------------|------------------------------------------------------------------------------------------|-------------|-----------------------------------------------------------------------------|---------------|---------------------------------------|
| E             | C2 Dashboard                                          |     | ^   |    | Laur | nch Instance 🗖      | Connect      | Actions A                                                                                |             |                                                                             |               |                                       |
| T<br>F        | ags<br>teports<br>imits                               |     | ŀ   | •  |      | search : production | nbuild 💿 Add | Connect<br>Get Windows Password<br>Create Template From Instanc<br>Launch More Like This | e,          | nce ID 👻                                                                    | Instance Type | <ul> <li>Availability Zone</li> </ul> |
| ■ I<br>  I    | NSTANCES                                              |     |     |    |      | v3-productionbuild  |              | Instance State<br>Instance Settings<br>Image                                             | )<br>)<br>) | 5bcec6858be0c<br>Add/Edit Tags<br>Attach to Auto Scaling Gr                 | t2.medium     | us-east-1e                            |
| L<br>S<br>F   | aunch Templates<br>pot Requests<br>teserved Instances | s   |     |    |      |                     |              | Networking<br>ClassicLink<br>CloudWatch Monitoring                                       |             | Attach/Replace IAM Role<br>Change Instance Type<br>Change Termination Prote | ction         |                                       |
| 5             | edicated Hosts                                        | es  |     |    |      |                     |              |                                                                                          |             | View/Change User Data<br>Change Shutdown Behavi<br>Change T2/T3 Unlimited   | or            |                                       |
| F<br>F        | apacity<br>teservations                               |     |     |    |      |                     |              |                                                                                          |             | Get System Log<br>Get Instance Screenshot<br>Modify Instance Placemer       | nt            |                                       |
| E             | Mis<br>undle Tasks                                    |     |     |    |      |                     |              |                                                                                          | ļ           | Modify Capacity Reservati                                                   | ion Settings  |                                       |
| = ا<br>د<br>د | TORE                                                  |     |     |    | <    |                     |              |                                                                                          |             |                                                                             |               |                                       |

d. Select the IAM role that you want to assign (for instruction on how to create one, see the section Security in this guide) and click the "Apply" button

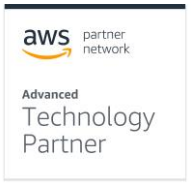

| aws Services - Rea                                                                                                    | source Groups 👻 🛠                    |                       |  |  |  |  |  |  |  |  |  |  |
|----------------------------------------------------------------------------------------------------|--------------------------------------|-----------------------|--|--|--|--|--|--|--|--|--|--|
| Instances > Attach/Replace IAM Role                                                                                                    |                                      |                       |  |  |  |  |  |  |  |  |  |  |
| Attach/Replace IAM Role                                                                                                    |                                      |                       |  |  |  |  |  |  |  |  |  |  |
| Select an IAM role to attach to your instance. If you don't have any IAM roles, choose Create new IAM role to create a role in the IAM console.<br>If an IAM role is already attached to your instance, the IAM role you choose will replace the existing role.<br>Instance ID i-00475bcec6858be0c (v3-productionbuild) (1) |                                      |                       |  |  |  |  |  |  |  |  |  |  |
| IAM role*                                                                                                    | V2CodeDeployWithSSMRole              | C Create new IAM role |  |  |  |  |  |  |  |  |  |  |
| * Required                                                                                                    | Q, cb<br>Profile Name<br>CB-SES-Full |                       |  |  |  |  |  |  |  |  |  |  |
|                                                                                                    | cb_eccess_basic                      |                       |  |  |  |  |  |  |  |  |  |  |

- 8. (Optional) To tag your instance
  - a. navigate to the AWS EC2 service, expand the Instances section in the left menu and select the Instances option

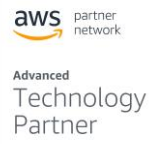

Elastic IPs Placement Groups

|    | aws s                    | Serv | ices | *    | Resource Gr                             | roups 🗸                                              | ۶                                        |                                                          |   |                     |   |                 |                     |      |            |
|----|--------------------------|------|------|------|-----------------------------------------|------------------------------------------------------|------------------------------------------|----------------------------------------------------------|---|---------------------|---|-----------------|---------------------|------|------------|
|    | EC2 Dashboard<br>Events  | ^    |      | Laur | nch Instance                            | Con                                                  |                                          | Actions v                                                |   |                     |   |                 |                     |      |            |
|    | Tags                     |      | 4    | Q    | Filter by tags and                      | l attributes or                                      | search                                   | by keyword                                               |   |                     |   |                 |                     |      |            |
|    | Reports                  |      |      |      | Name                                    |                                                      |                                          |                                                          | * | Instance ID         | Ŧ | Instance Type 👻 | Availability Zone - | Inst | ance State |
|    | Limits                   |      |      |      | เริ่มหลายก็กำระหว่                      |                                                      |                                          |                                                          |   | i-00475bcec6858be0c |   | t2.medium       | us-east-1e          |      | running    |
| Ξ  | INSTANCES                |      |      |      |                                         |                                                      |                                          | The subscription of the                                  |   | i-00bbfc5e1d6c692e7 |   | t2.large        | us-east-1e          |      | running    |
| I. | Instances                |      |      |      | 1.100 LA 250 LLA                        | n an an an <del>an an a</del> mara                   |                                          |                                                          |   | i-00dca9292b4be20b7 |   | t2.large        | us-east-1e          |      | running    |
|    | Launch Templates         |      |      |      | 1.5 Q 1.6 200 1.1.6                     | h ar an an an an an an an an an an an an an          |                                          | The Constant of the                                      |   | i-03bf6147aaf9d5269 |   | c4.xlarge       | us-east-1c          |      | running    |
|    | Spot Requests            |      |      |      |                                         | N 12 - L 21 - <del>ETTER</del> MARK                  |                                          |                                                          |   | i-03ffa8e4f08b6cc33 |   | t2.small        | us-east-1e          |      | running    |
|    | Reserved Instances       |      |      |      | 1.4.9 a.A.2.5.5 a.A.                    | No. and the second                                   | 1                                        |                                                          |   | i-04e271b83e3888b11 |   | t2.large        | us-east-1e          | •    | running    |
|    | Dedicated Hosts          |      |      |      | 0.000.000.000.000                       | har a ar torretheadd                                 | er en la maria de la composition         | 1994 - 11 <b>- 12 - 12 - 12 - 12</b> - 12 - 12 - 12 - 12 |   | i-0501aafd          |   | t2.medium       | us-east-1e          |      | running    |
|    | Scheduled Instances      |      |      |      | 0.4 g 1.6 23g 1.6 4                     | ha da mara da ang ang ang ang ang ang ang ang ang an |                                          | 100-111-10-12-0-200-11-1-1-1-1-1-1-1-1-1                 |   | i-075b3a452ccec05eb |   | t2.large        | us-east-1e          |      | running    |
|    | Capacity<br>Reservations |      |      |      |                                         | N 12 - L 12 - 1777 - <b>L</b> -49                    | an an an an an an an an an an an an an a | THE PARTICULAR                                           |   | i-0774bd5da289842bf |   | t2.large        | us-east-1e          |      | running    |
|    |                          |      |      |      |                                         | a an an an an an an an an an an an an an             | ur en de manueller                       |                                                          |   | i-08913344b326dd4a5 |   | t2.medium       | us-east-1c          |      | running    |
| -  | IMAGES                   |      |      |      | 1.00100.0000.000                        | a na mara ang sang manang kanang kan                 | · · · · · · · · · · · · · · · · · · ·    |                                                          |   | i-08bbbc65dcba47937 |   | t3.medium       | us-east-1c          |      | running    |
|    | Rundlo Tacko             |      |      |      |                                         | an an an the second                                  |                                          |                                                          |   | i-0c006a78444b83025 |   | t1.micro        | us-east-1a          |      | running    |
|    | Bunule Tasks             |      |      |      | 110000000000000000000000000000000000000 | A SP 14 AP 100000 AP 10                              | ar e da transfer                         | 771-11-12-12-12-12-17-1                                  |   | i-0c0f7c3df2353839d |   | t2.medium       | us-east-1c          |      | running    |
|    | ELASTIC BLOCK<br>STORE   |      |      |      | 0.0000000000000000000000000000000000000 | A NET A VET TO THE OWNER                             |                                          | 771-171-1812-1810-1711                                   |   | i-0de6e1588c89bcbcf |   | t3.medium       | us-east-1c          |      | running    |
|    | Volumes                  |      |      |      |                                         | ar a ar <del>merek</del> enter                       |                                          |                                                          |   | i-0e84cfba07a1fad57 |   | t2.large        | us-east-1e          |      | running    |
|    | Snapshots                |      |      |      |                                         | lar alar <del>merek</del> anta                       |                                          |                                                          |   | i-0fe5852d062caf2b9 |   | t2.large        | us-east-1c          | •    | running    |
|    | Lifecycle Manager        |      |      | Sele | ct an instance                          | above                                                |                                          |                                                          |   |                     |   |                 |                     |      |            |
| -  | NETWORK &<br>SECURITY    |      |      |      |                                         |                                                      |                                          |                                                          |   |                     |   |                 |                     |      |            |
|    | Security Groups          |      |      |      |                                         |                                                      |                                          |                                                          |   |                     |   |                 |                     |      |            |

- b. Find and select your new CLOUDBASIC instance
- c. In the "Actions" menu expand the "Instance Settings" section and select the "Add/Edit Tags"

|   | aws                                            | Se | erv | ices | s • |     | Resource              | Groups   | • •    | ۶         |                                                    |                                                |        |                                                     |                                   |                   |     |                   |
|---|------------------------------------------------|----|-----|------|-----|-----|-----------------------|----------|--------|-----------|----------------------------------------------------|------------------------------------------------|--------|-----------------------------------------------------|-----------------------------------|-------------------|-----|-------------------|
|   | EC2 Dashboard                                  |    | ^   |      | L   | aun | ch Instance           | -        | Con    | nect      | Actions *                                          |                                                |        |                                                     |                                   |                   |     |                   |
|   | Events<br>Tags<br>Reports<br>Limits            |    |     | •    |     | Q ( | search : prod<br>Name | uctionbu | uild 😒 | ) Add fil | Connect<br>Get Window<br>Create Temp<br>Launch Mor | s Password<br>date From Instanc<br>E Like This | Ð      | nce ID                                              | ¥                                 | Instance Typ      | e - | Availability Zone |
|   | INSTANCES                                      |    |     |      |     |     | v3-production         | build    |        |           | Instance Sta<br>Instance Se                        | ite<br>Itings                                  | •<br>• | 75bcec6858be0c<br>Add/Edit Tags                     |                                   | t2.medium         |     | us-east-1e        |
|   | Launch Templates<br>Spot Requests              |    |     |      |     |     |                       |          |        |           | Image<br>Networking<br>ClassicLink                 |                                                |        | Attach to Auto<br>Attach/Replace<br>Change Instanc  | Scaling Gri<br>IAM Role<br>e Type | oup               |     |                   |
|   | Reserved Instances<br>Dedicated Hosts          | s  |     |      |     |     |                       |          |        |           | CloudWatch                                         | Monitoring                                     | •      | Change Termina<br>View/Change U                     | ation Protes<br>ser Data          | ction             |     |                   |
|   | Scheduled Instance<br>Capacity<br>Reservations | es |     |      |     |     |                       |          |        |           |                                                    |                                                |        | Change T2/T3 L<br>Get System Log<br>Get Instance So | Inlimited<br>G<br>Creenshot       | л                 |     |                   |
| - | IMAGES<br>AMIs<br>Bundle Tasks                 |    |     |      |     |     |                       |          |        |           |                                                    |                                                |        | Modify Instance<br>Modify Capacity                  | Placemer<br>/ Reservati           | it<br>on Settings |     |                   |
| - | ELASTIC BLOCK<br>STORE                         |    |     |      |     |     |                       |          |        |           |                                                    |                                                |        |                                                     |                                   |                   |     |                   |
|   | Volumes<br>Snapshots                           |    |     |      | <   |     |                       |          |        |           |                                                    |                                                |        |                                                     |                                   |                   |     |                   |

d. In the "Add/Edit Tags" dialog enter the tag keys and values and click the "Save" button

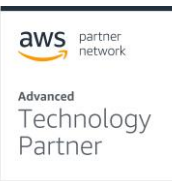

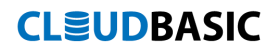

| Add/Edit Tags                                                                                                    |                                       | ×             |  |  |  |  |
|----------------------------------------------------------------------------------------------------|---------------------------------------|---------------|--|--|--|--|
| Apply tags to your resou                                                                                                    | irces to help organize and identify t | hem.          |  |  |  |  |
| A tag consists of a case-sensitive key-value pair. For example, you could define a with key = Name and value = Webserver. Learn more about tagging your Amazon resources. |                                       |               |  |  |  |  |
| Кеу                                                                                                    | Value                                 |               |  |  |  |  |
| Name                                                                                                    | build-copy                            | 😣 Hide Column |  |  |  |  |
| Service                                                                                                    | CLOUDBASIC                            | 8             |  |  |  |  |
| Create Tag                                                                                                    | Cancel                                | ave           |  |  |  |  |
|                                                                                                    |                                       |               |  |  |  |  |

9. Once your instance is up and running, you can access the CLOUDBASIC management console on port 80 using the IP assigned to the instance. You will be prompted with the Activate Instance dialog.

| Login                             |     |
|-----------------------------------|-----|
| Login                             |     |
| Username                          |     |
| admin 🚨                           |     |
| Password                          |     |
| Enter EC2 Instance ID (i-nnnnnnn) |     |
|                                   |     |
| Login                             | aws |
|                                   |     |

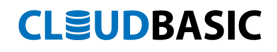

10. Select your new password and provide the email address to be used for administrative purposes

|         | CLOUDBASIC RDS MULTI-AR™ 12.36                                      |
|---------|---------------------------------------------------------------------|
|         | Reset Password                                                      |
|         | Password                                                            |
|         | Confirm Password                                                    |
|         | Admin's email (to be used to reset password)                        |
|         | Update My Password                                                  |
| About [ | Documentatiion Contact Support Request a feature Contact CLOUDBASIC |

11. For evaluation or testing purposes select the "Dev/ Test". For production environments that need High Availability we recommend a cluster deployment.

| aws                       | partner<br>network |
|---------------------------|--------------------|
| Advanced<br>Tech<br>Partr | nology<br>ner      |

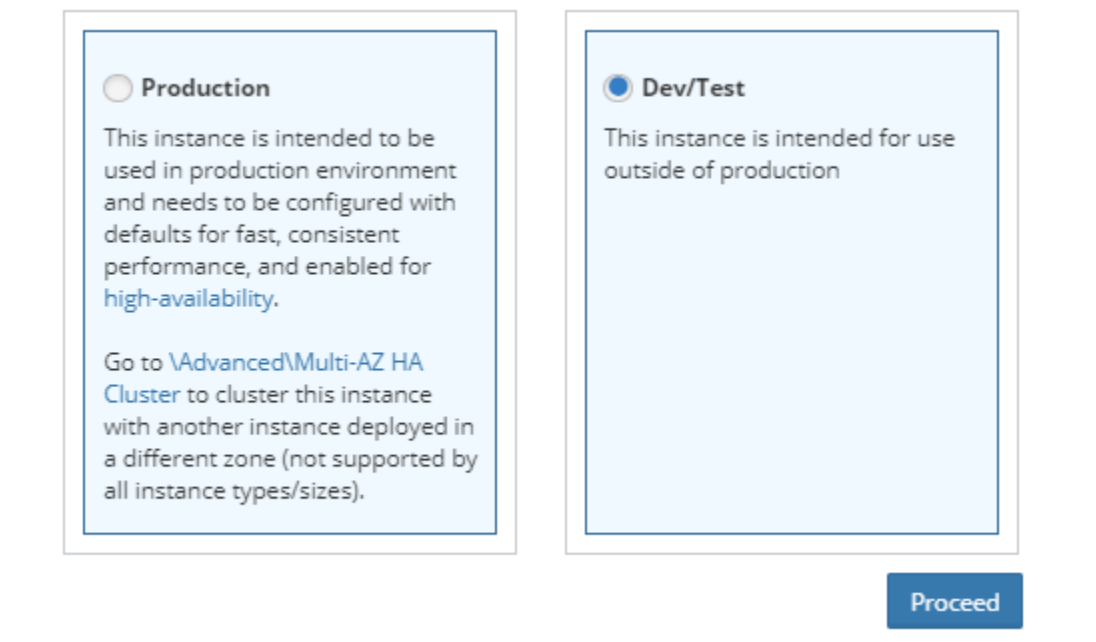

12. After you have activated your instance, login to the admin console using the default user "admin" and the password you created during activation

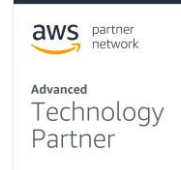

| LOUDBASIC RDS MUL          | .TI-AR™ 12 |
|----------------------------|------------|
| Login                      |            |
| Username                   |            |
|                            | <u></u>    |
| Password                   |            |
|                            |            |
| can't access your account? |            |
|                            | Login      |

About Documentatiion Contact Support Request a feature Contact CLOUDBASIC

13. For additional instructions on how to setup CLOUDBASIC replications for various use cases, please referrer to the following article in our documentation:

https://cloudbasic.net/documentation/configure-rds-sqlserver-alwayson/

### **Deploying with AWS Active Directory Service**

Many CLOUDBASIC customers operate in enterprise environments and utilize Active Directory to manage security and resources. The following steps describe how to setup CLOUDBASIC to work with the AWS Active Directory Service.

### Setting up AWS Active Directory Service

1. Review the AWS Active Directory Service prerequisites

https://docs.aws.amazon.com/directoryservice/latest/adminguide/ms\_ad\_getting\_started\_prereqs.html

 In the Directory Service management console expand the Active Directory section and select the Directories option. In the upper right corner, click the "Set up Directory" button

Advanced Technology Partner

| Directory Service                                                                             | × | Directory Service > Directories      |                      |                  |
|-----------------------------------------------------------------------------------------------|---|--------------------------------------|----------------------|------------------|
| <ul> <li>Active Directory</li> <li>Directories</li> <li>Directories shared with me</li> </ul> |   | Directories                          | C Actions V          | Set up directory |
| <ul> <li>Cloud Directory</li> <li>Directories</li> <li>Schemas</li> </ul>                     |   | Directory ID V Directory name V Type | ▼ Size               | ▼ Status         |
|                                                                                               |   |                                      | No directories found |                  |
|                                                                                               |   | <                                    |                      | >                |

3. In the "Select directory type" dialog, choose the "AWS Managed Microsoft AD" option

| Step 1:<br>Select directory type                                | Select directory type                                                                                                    |                                                                                                    |
|-----------------------------------------------------------------|----------------------------------------------------------------------------------------------------|----------------------------------------------------------------------------------------------------|
| Step 2:<br>Enter directory informa-<br>ion                      | Directory types                                                                                                    |                                                                                                    |
| itep 3:<br>Choose VPC and subnets<br>itep 4:<br>Review & create | <ul> <li>AWS Managed Microsoft AD</li> <li>Simple AD</li> <li>AD Connector</li> <li>Amazon Cognito Your User Pools</li> </ul> | AWS Managed Microsoft AD<br>With AWS Managed Microsoft AD, you can easily enable your Active<br>Directory-aware workloads and AWS resources to use managed actual Mi-<br>crosoft Active Directory in the AWS Cloud. Workload examples include<br>Amazon EC2, Amazon RDS for SQL Server, custom .NET applications, and<br>AWS Enterprise IT applications such as Amazon WorkSpaces. |

4. Choose between Standard and Enterprise edition, fill out the rest of the form and click "Next"

| aws                       | partner<br>network |
|---------------------------|--------------------|
| Advanced<br>Tech<br>Partr | nology<br>ner      |

ĺ

| p 3:<br>oose VPC and subnets | Directory information<br>A managed Microsoft Active Directory domain based on Windows S                                                                                                    | erver 2012 R2. Info                                                                                                    |
|------------------------------|----------------------------------------------------------------------------------------------------|----------------------------------------------------------------------------------------------------|
| oose VPC and subnets         |                                                                                                    |                                                                                                    |
|                              | Directory type<br>Microsoft AD                                                                                                    |                                                                                                    |
| view & create                | Edition Info<br>Microsoft AD is available in the following two editions:                                                                                                    |                                                                                                    |
|                              | • Standard Edition                                                                                                    | O Enterprise Edition                                                                                                    |
|                              | Best for small to medium sized businesses.                                                                                                    | Best for large businesses.                                                                                                   |
|                              | <ul> <li>1GB of storage for directory objects</li> <li>Optimized for up to 30,000 objects</li> </ul>                                                                                                    | <ul> <li>17GB of storage for directory objects</li> <li>Optimized for up to 500,000 objects</li> </ul>                       |
|                              | ~USD 86.4000/mo (USD 0.1200/hr)*                                                                                                    | ~USD 288.0000/mo (USD 0.4000/hr)*                                                                                            |
|                              | <ul> <li>* includes two domain controllers, USD</li> <li>43.2000/mo for each additional domain con-<br/>troller.</li> </ul>                                                                                                   | <ul> <li>* includes two domain controllers, USD</li> <li>144.0000/mo for each additional domain con-<br/>troller.</li> </ul> |
|                              | Directory DNS name<br>A fully qualified domain name. This name will resolve inside your Vi<br>ad.cloudbasic.net<br>Directory NetBIOS name - Optional<br>A short identifier for your domain. If you do not specify a NetBIOS n | PC only. It does not need to be publicly resolvable.                                                                         |
|                              | cbr                                                                                                    |                                                                                                    |
|                              | Maximum of 15 characters, can't contain the following characters:<br>Directory description - Optional<br>Descriptive text that appears on the details page after the directory                                                | <pre>' / : * ? " &lt; &gt;  `. It must not start with `.`. y has been created.</pre>                                         |

| aws | partner<br>network |
|-----|--------------------|
|     |                    |

Advanced Technology Partner

| ad.cloudbasic.net                                                                                                    |   |  |
|----------------------------------------------------------------------------------------------------|---|--|
|                                                                                                    | _ |  |
| lirectory NetBIOS name - Optional                                                                                                    |   |  |
| short identifier for your domain. If you do not specify a NetBIOS name, it will default to the first part of your Directory DNS name.                                            | 1 |  |
| cbr                                                                                                    |   |  |
| faximum of 15 characters, can't contain the following characters: $'/:*?" <>  `. It must not start with `.`.$                                                                    |   |  |
| prectory description - Optional                                                                                                    |   |  |
| escriptive text that appears on the details page after the directory has been created.                                                                                           |   |  |
| CLOUDBASIC Demo AD                                                                                                    |   |  |
|                                                                                                    |   |  |
|                                                                                                    |   |  |
|                                                                                                    |   |  |
| taximum of 128 characters, can only contain alphanumerics, and the following characters: _@#%*+=:?./! It may not start<br>if the special character.                              |   |  |
|                                                                                                    |   |  |
| dmin password<br>he nassword for the default administrative user named Admin                                                                                                    |   |  |
|                                                                                                    | 1 |  |
|                                                                                                    |   |  |
| asswords must be between 8 and 64 characters, not contain the word "admin", and include three of these four categories: lowercase,<br>ppercase, numeric, and special characters. |   |  |
|                                                                                                    |   |  |
| onfirm Password                                                                                                    |   |  |
| •••••                                                                                                    |   |  |
| his password must match the Admin password above.                                                                                                    | _ |  |
|                                                                                                    |   |  |
|                                                                                                    |   |  |
|                                                                                                    |   |  |

5. Select the VPC and subnets where your AD Service will be installed

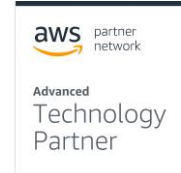

| Directory Service > Directories > Set up a directory            |                                                                                                    |        |          |      |  |  |  |
|-----------------------------------------------------------------|----------------------------------------------------------------------------------------------------|--------|----------|------|--|--|--|
| Step 1:<br>Select directory type                                | Choose VPC and subnets                                                                                                    |        |          |      |  |  |  |
| Step 2:<br>Enter directory informa-<br>tion                     | <b>Networking</b><br>The VPC that contains your directory. If you do not have a VPC with at least two subnets, you must create one.                                                                                                    |        |          |      |  |  |  |
| Step 3:<br>Choose VPC and subnets<br>Step 4:<br>Review & create | VPC Info       ▼         v2prod   vpc-eac3378e (172.30.0.0/16)       ▼         Create new VPC 【*         Subnets Info       ▼         v2prod-private   subnet-e88376d5 (172.30.10.0/24, us-east-1e)       ▼         V2prod-private3   subnet-0b65eaacf5fa67276 (172.30.11.16/28, us-east-1c)       ▼         Create new subnet 【* |        |          |      |  |  |  |
|                                                                 |                                                                                                    | Cancel | Previous | Next |  |  |  |

6. Finally, review the parameters of your new directory and click "Create Directory"

| Directory Service > Directo                                     | ries > Set up a directory                                                                                                    |                                                                                                    |
|-----------------------------------------------------------------|----------------------------------------------------------------------------------------------------|----------------------------------------------------------------------------------------------------|
| Step 1:<br>Select directory type                                | Review & create                                                                                                    |                                                                                                    |
| Step 2:<br>Enter directory informa-<br>tion                     | Review                                                                                                    |                                                                                                    |
| Step 3:<br>Choose VPC and subnets<br>Step 4:<br>Review & create | Directory type<br>Microsoft AD<br>Directory DNS name<br>ad.cloudbasic.net<br>Directory NetBIOS name<br>cbr<br>Directory description<br>CLOUDBASIC Demo AD           | VPC<br>v2prod   vpc-eac3378e (172.30.0.0/16)<br>Subnets<br>v2prod-private   subnet-e88376d5 (172.30.10.0/24, us-east-1e)<br>v2prod-private3   subnet-0b65eaacf5fa67276 (172.30.11.16/28, us-<br>east-1c) |
|                                                                 | Pricing<br>Edition<br>Standard<br>~USD 86.4000/mo (USD 0.1200/hr)*<br>* Includes two domain controllers, USD 43.2000/mo for each additional domain con-<br>troller. | Free trial eligible Learn more<br>30-day limited trial                                                                                                    |
|                                                                 |                                                                                                    | cancer Previous Create directory                                                                                                    |

7. Please note that the AWS AD Service does not include tools for AD configuration and you will need to do that on your own using and instance from the EC2 service. The details of AD administration are beyond the scope of this guide and will not be covered here.

Advanced Partner Partner

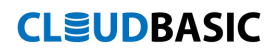

- 8. Joining your CLOUDBASIC instance to the AD Service
  - a. RDP into your CLOUDBASIC instance using an AD user with enough privileges to modify the machine.

| 퉣 Remote                            |                                                                             | ×            |    |    |
|-------------------------------------|-----------------------------------------------------------------------------|--------------|----|----|
| <b>N</b>                            | Remote Desktop<br>Connection                                                |              |    |    |
| Computer:<br>User name:             | 52.45.241.116<br>cbr\Admin                                                  | ~            |    |    |
| Saved creder<br>You can <u>edit</u> | ntials will be used to connect to th<br>or <u>delete</u> these credentials. | is computer. |    |    |
| Show O                              | ptions                                                                      | Connect      | He | lp |

b. Open a Windows Explorer window and navigate to "Control Panel\All Control Panel Items\System". Click on "Change Settings"

| يق<br>ا                   | Control Pane                                                               | el\All Control Panel Items\System           |            | -                    |            |
|---------------------------|----------------------------------------------------------------------------|---------------------------------------------|------------|----------------------|------------|
| 🍥 🍥 👻 🛧 🛃 🕨 Control Pan   | el 🔸 All Control Panel Items 🔸                                             | System                                      | ~ ¢        | Search Control Panel | Q,         |
| File Edit View Tools Help |                                                                            |                                             |            |                      |            |
| Control Panel Home        | View basic information                                                     | about your computer                         |            |                      | 0          |
| 🚱 Device Manager          | Windows edition                                                            |                                             |            |                      |            |
| 🛞 Remote settings         | Windows Server 2012 Stand                                                  | lard                                        | _          |                      |            |
| Advanced system settings  | dvanced system settings © 2012 Microsoft Corporation. All rights reserved. |                                             |            | dows Server          | °2012      |
|                           | System                                                                     |                                             |            |                      |            |
|                           | Processor:                                                                 | Intel(R) Xeon(R) CPU E5-2676 v3 @ 2.40GH    | z 2.40 GHz |                      |            |
|                           | Installed memory (RAM):                                                    | 8.00 GB                                     |            |                      |            |
|                           | System type:                                                               | 64-bit Operating System, x64-based proces   | ssor       |                      |            |
|                           | Pen and Touch:                                                             | No Pen or Touch Input is available for this | Display    |                      |            |
|                           | Computer name, domain, and                                                 | workgroup settings                          |            |                      |            |
|                           | Computer name:                                                             | WIN-5J0JQKCTCNK                             |            | 🛞 Change             | e settings |
|                           | Full computer name:                                                        | WIN-5J0JQKCTCNK.ad.cloudbasic.net           |            |                      |            |
|                           | Computer description:                                                      |                                             |            |                      |            |
|                           | Domain:                                                                    | ad.cloudbasic.net                           |            |                      |            |
|                           | Windows activation                                                         |                                             |            |                      |            |
|                           | Windows is activated View                                                  | v details in Windows Activation             |            |                      |            |
|                           | Product ID: 00184-30000-0                                                  | 0001-AA420                                  |            |                      |            |
| See also                  |                                                                            |                                             |            |                      |            |
| Action Center             |                                                                            |                                             |            |                      |            |
| Windows Update            |                                                                            |                                             |            |                      |            |
|                           |                                                                            |                                             |            |                      |            |

c. In the "System Properties" window select the "Computer Name" tab and click on the "Change" button

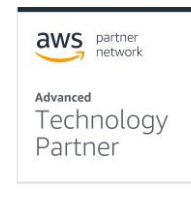

|                                                    | System Properties X                                             |  |  |  |
|----------------------------------------------------|-----------------------------------------------------------------|--|--|--|
| Computer Name Hardwa                               | are Advanced Remote                                             |  |  |  |
| Windows uses<br>on the network                     | s the following information to identify your computer<br><.     |  |  |  |
| Computer description:                              |                                                                 |  |  |  |
|                                                    | For example: "IIS Production Server" or<br>"Accounting Server". |  |  |  |
| Full computer name:                                | WIN-5J0JQKCTCNK.ad.cloudbasic.net                               |  |  |  |
| Domain:                                            | ad.cloudbasic.net                                               |  |  |  |
| To rename this computer<br>workgroup, click Change | r or change its domain or Change                                |  |  |  |
|                                                    | OK Cancel Apply                                                 |  |  |  |

d. In the "Computer Name/ Domain Changes" select the "Domain" option in the "Member of" section and enter the name of your AD domain. Click OK and then provide an AD administrator account to complete the change.

| Computer Name/Domain Changes                                                                                      |  |  |  |  |  |
|----------------------------------------------------------------------------------------------------|--|--|--|--|--|
| You can change the name and the membership of this<br>computer. Changes might affect access to network resources. |  |  |  |  |  |
| Computer name:<br>WIN-5J0JQKCTCNK                                                                                 |  |  |  |  |  |
| Full computer name:<br>WIN-5J0JQKCTCNK.ad.cloudbasic.net                                                          |  |  |  |  |  |
| More                                                                                                    |  |  |  |  |  |
| Member of                                                                                                    |  |  |  |  |  |
| O Domain:                                                                                                    |  |  |  |  |  |
| ad.cloudbasic.net                                                                                                 |  |  |  |  |  |
| O Workgroup:                                                                                                    |  |  |  |  |  |
| OK Cancel                                                                                                    |  |  |  |  |  |

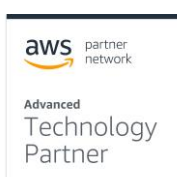

- e. Reboot your CLOUDBASIC instance in order to complete the setup
- f. Next, to configure your CLOUDBASIC instance to use Active Directory:
   i. Login to your CLOUDBASIC console

# ECLOUDBASIC RDS MULTI-AR™ 12.36

| Login                      |       |
|----------------------------|-------|
| Username                   |       |
|                            | \$    |
| Password                   |       |
| Can't access your account? |       |
|                            | Login |

About Documentatiion Contact Support Request a feature Contact CLOUDBASIC

ii. Stop the system-wide replication execution by pressing the gear button in the upper right corner and then clicking the "Turn OFF" red button

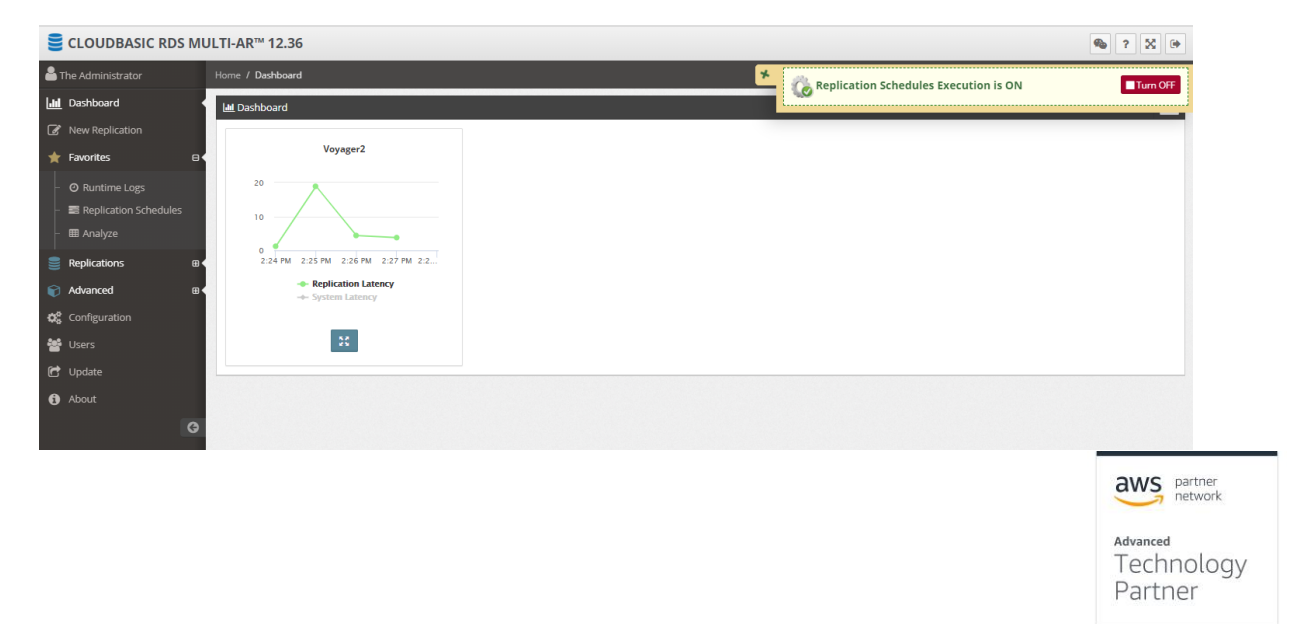

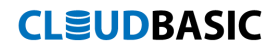

iii. Select the "Configuration" option in the left-hand menu and navigate to the "Active Directory Integration" tab

| E CLOUDBASIC RDS M                                         | ULTI-AR™ 12.36                                                                                                    | <b>%</b> ? 🛛 🗭 |
|------------------------------------------------------------|----------------------------------------------------------------------------------------------------|----------------|
| Left The Administrator                                     | Home / Configuration                                                                                                    | <b>%</b>       |
| bashboard                                                  | Configuration                                                                                                    |                |
| New Replication                                            |                                                                                                    |                |
| ★ Favorites                                                | SSL Certificate SMTP/Mail Server Configuration Notifications Active Directory Integration General Settings                                                                                                    |                |
| O Runtime Logs     Is Replication Schedules     Is Analyze | • To enable Active Directory authentication against database servers, this EC2 server needs to be joined to the respective Active Directory domain - RDP (remote desktop), open Server Manager, then select Local Server, join this instance to Active Directory. After that proceed with Active Directory activation below. |                |
| Replications III                                           | Before initiating the process, stop system-wide replications execution (see 📽 in upper right corner), then wait for any running processes to finish (See \Replications\Runtime Logs) or cancel those processes.                                                                                                    |                |
| Advanced 🗉                                                 | Username cbr\admin                                                                                                    |                |
| Configuration                                              | Pareneed 0                                                                                                    |                |
| 嶜 Users                                                    | Passworu                                                                                                    |                |
| 🔂 Update                                                   | Deactivate Active Directory                                                                                                    |                |
| 1 About                                                    |                                                                                                    |                |
| G                                                          |                                                                                                    |                |
|                                                            |                                                                                                    |                |
|                                                            |                                                                                                    |                |

- iv. Enter the AD user name and password that the CLOUDBASIC Replication services should run under and click the "Activate Active Directory" button.
- v. Restart the system-wide replication execution by pressing the green "Start Service" button in the upper right corner

|    | CLOUDBASIC RDS MU         | ULTI-A       | R™ 12.36                      |                                                                                |                                          |                                                                               |                                               |                                                                     |         | 🎭 ? 🔀 🕩       |
|----|---------------------------|--------------|-------------------------------|--------------------------------------------------------------------------------|------------------------------------------|-------------------------------------------------------------------------------|-----------------------------------------------|---------------------------------------------------------------------|---------|---------------|
| -  | The Administrator         |              | / Configuration               |                                                                                |                                          |                                                                               |                                               |                                                                     |         |               |
| L. | Dashboard                 | <b>0</b> % C | onfiguration                  |                                                                                |                                          |                                                                               |                                               | Background Execution Service is                                     | stopped | Start Service |
| Ø  | New Replication           |              |                               |                                                                                |                                          |                                                                               |                                               |                                                                     |         |               |
| *  | Favorites 🛛               |              | SSL Certificate               | SMTP/Mail Server Configuration                                                 | Notifications                            | Active Directory Integration                                                  | General Settings                              | 5                                                                   |         |               |
| ╞  | - 🗿 Runtime Logs          |              |                               |                                                                                |                                          |                                                                               |                                               |                                                                     |         |               |
| ╞  | - 📰 Replication Schedules |              | To enable Ac<br>open Server M | tive Directory authentication agains<br>anager, then select Local Server, joir | t database servers<br>this instance to A | , this EC2 server needs to be joined<br>ctive Directory. After that proceed w | to the respective Ac<br>vith Active Directory | ctive Directory domain - RDP (remote desktop),<br>activation below. |         |               |
| ŀ  | - 🎟 Analyze               |              | Before initiatin              | g the process, stop system-wide rep                                            | lications execution                      | (see 🕸 in upper right corner), then                                           | wait for any runnin                           | ng processes to finish (See \Replications\Runtime                   |         |               |
|    | Replications III          |              | Logs) or cancel               | those processes.                                                               | _                                        |                                                                               |                                               |                                                                     | 1       |               |
| Ŷ  | Advanced 🖽                |              | Username                      | cbr\admin                                                                      | 0                                        |                                                                               |                                               |                                                                     |         |               |
| •  | Configuration             |              | Password                      |                                                                                | 0                                        |                                                                               |                                               |                                                                     |         |               |
| 2  | Users                     |              |                               | Deactivate Active Directo                                                      | ry                                       |                                                                               |                                               |                                                                     |         |               |
| C  | Update                    |              |                               |                                                                                |                                          |                                                                               |                                               |                                                                     |         |               |
| 6  | About                     |              |                               |                                                                                |                                          |                                                                               |                                               |                                                                     |         |               |
|    | G                         |              |                               |                                                                                |                                          |                                                                               |                                               |                                                                     |         |               |

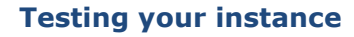

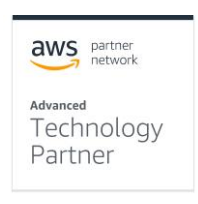

Your CLOUDBASIC instance is preconfigured to respond to HTTP requests on port

80 with the login screen of the management console.

| CLOUDBASIC RDS MULTI-AR™   | 12.3 | 36 |
|----------------------------|------|----|
| Login                      |      |    |
| Username                   |      |    |
|                            | 2    |    |
| Password                   |      |    |
|                            |      |    |
| Can't access your account? |      |    |
| Login                      |      |    |

About Documentatiion Contact Support Request a feature Contact CLOUDBASIC

If this is not the behavior that you are observing, verify that the instance is running and the assigned security group allows to communicate with the instance on port 80.

### Setting up a Highly Available CLOUDBASIC deployment

For production deployment scenarios that demand highly available architectures, CLOUDBASIC can be deployed in a Multi-AZ or Multi-Region configuration. This type of deployments require two instances in separate AZs or Regions that are setup to compete with each other for replication tasks and are fully capable of handling the complete workload in cases when there is a failure of any severity – a VM, an AZ or a whole Region.

- 1. For Multi-AR, setup your VPCs and VPC-peering as demonstrated in the section "Architecture Diagrams" of this guide
- 2. Create a CLOUDBASIC instance in each VPC by following the direction in the section "Deployment Assets"
- 3. Ensure that the Security Groups assigned to each instance allow communication between the two on port 81 for unencrypted traffic or port 4431 if traffic is to be encrypted.

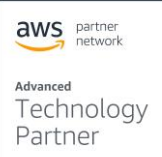

- 4. If you need traffic to be encrypted between the two instances, follow the steps in the "Cluster communication encryption" section
- 5. To initialize your CLOUDBASIC High Availability cluster, login to one of the instances, expand the section "Advanced" in the left-hand menu, and select the "Multi-AZ HA Cluster"

| 9  | CLOUDBASIC RDS MI                      | JLTI-AR™ 12.36  | ;  |                                                                                                   |                                                                          |                            |          |
|----|----------------------------------------|-----------------|----|---------------------------------------------------------------------------------------------------|--------------------------------------------------------------------------|----------------------------|----------|
| 2  | The Administrator                      | Home / Clusters |    |                                                                                                   |                                                                          |                            |          |
| 6  | Dashboard                              | Cluster Details | 5  |                                                                                                   |                                                                          |                            |          |
| Ø  | New Replication                        |                 | Ē  |                                                                                                   |                                                                          |                            |          |
| *  | Favorites 🛛                            | Remote Server   | TP | is is the public, private or elastic IPv4, or host na                                             | me or DNS record associated with the remote                              |                            |          |
|    | ❷ Runtime Logs                         |                 | se | rver being joined to the cluster. Note that unlike<br>ames may change on server reboot.           | elastic IPv4, private and public IPv4 and host                           |                            |          |
| -  | Replication Schedules                  | Remote Port     |    | 81 (http)                                                                                         | Ŧ                                                                        |                            |          |
|    | Analyze                                |                 | IN | IPORTANT: Port is required to be opened for con                                                   | nmunication between cluster servers                                      |                            |          |
|    | O Reashirt Logs                        | User            |    |                                                                                                   |                                                                          |                            |          |
|    | Replications III                       | Password        |    |                                                                                                   |                                                                          |                            |          |
|    | Advanced 🛛                             | -               |    |                                                                                                   |                                                                          |                            |          |
| 1  | C Connections                          | This Server     | P  | ie ie tha sublic privets ar sheets IDuf, ar bart as                                               | no or DNS moved array lated with this popular                            |                            |          |
| -  | Multi-AZ HA Cluster                    |                 | wi | ill be used by the remote server to communicate<br>ivate and public IPv4 and host names may chang | with this server. Note that unlike elastic IPv4,<br>ge on server reboot. |                            |          |
| -  | A Event Logs                           |                 |    |                                                                                                   |                                                                          |                            |          |
|    | Service Execution Logs                 |                 |    | Create Cluster                                                                                    |                                                                          |                            |          |
|    | Sustem Maintenance                     |                 |    |                                                                                                   |                                                                          |                            |          |
|    | <ul> <li>System Maintenance</li> </ul> | Olusters        |    |                                                                                                   |                                                                          |                            |          |
| 03 | Configuration                          | Edit            | ID | Remote Server                                                                                     | Remote Port                                                              | This Server                | Added On |
| ** |                                        |                 |    |                                                                                                   |                                                                          | No data available in table |          |
| C  | ' Update                               |                 |    |                                                                                                   |                                                                          |                            |          |
| 0  | About                                  |                 |    |                                                                                                   |                                                                          |                            |          |
|    | G                                      |                 |    |                                                                                                   |                                                                          |                            |          |
|    |                                        |                 |    |                                                                                                   |                                                                          |                            |          |

- 6. Fill out the "Cluster Details" form
  - a. In the field "Remote Server" enter the IP address of the second (remote) CLOUDBASIC instance you created in Step 2.
  - b. In the field "Remote Port" select how the instances will communicate with each other
  - c. In the field "User" enter the username that this instance will use to authenticate itself with when communication with the remote instance
  - d. In the field "Password" enter the password of the remote user
  - e. In the field "This Server" enter the IP address of the instance you are working with
- 7. Click "Create Cluster"
- 8. You now have a Highly Available CLOUDBASIC cluster

| aws                       | partner<br>network |
|---------------------------|--------------------|
| Advanced<br>Tech<br>Partr | nology<br>1er      |

| E CLOUDBASIC RDS MULTI-AR™ 12.36                                                                                            |                 |            |    |               |             | <b>%</b> ? X 0+ |                      |        |        |
|----------------------------------------------------------------------------------------------------|-----------------|------------|----|---------------|-------------|-----------------|----------------------|--------|--------|
| 🐣 The Administrator                                                                                                    | Home            | / Clusters |    |               |             |                 |                      |        | ô°     |
| Lill Dashboard                                                                                                    | • • •           | lusters    |    |               |             |                 |                      |        |        |
| New Replication                                                                                                    |                 | Edit       | ID | Remote Server | Remote Port | This Server     | Added On             | Active | Delete |
| ★ Favorites                                                                                                    |                 | 8          | з  | SUNDI241.116  | 4431        | 0000.217.3      | 7/3/2019 11:20:06 AM | 8      | ×      |
| O Runtime Logs     Enclose     Enclose     Enclose     Enclose     Enclose     Co Redshift Logs                             | 5               |            |    |               |             |                 |                      |        |        |
| Replications                                                                                                    |                 |            |    |               |             |                 |                      |        |        |
| Advanced  C Connections  Multi-AZ HA Cluster  Event Logs  F Service Execution Log  Disable Change Tract  System Maintenance | e<br>gs<br>king |            |    |               |             |                 |                      |        |        |
| Configuration                                                                                                    |                 |            |    |               |             |                 |                      |        |        |
| 嶜 Users                                                                                                    |                 |            |    |               |             |                 |                      |        |        |
| 🔁 Update                                                                                                    |                 |            |    |               |             |                 |                      |        |        |
| About                                                                                                    |                 |            |    |               |             |                 |                      |        |        |

### Setting up an automated RDS SQL Server cross-region failover

Scenarios where high assurance of uninterrupted RDS SQL Server operation is critically important require close orchestration between AWS services and a Multi-AR CLOUDBASIC deployment. The following guide demonstrates how to leverage CloudWatch, Route 53 HealthCheck, Lambda and CLOUDBASIC API to achieve automated cross-region RDS SQL Server failover.

The overall strategy is based on the following high-level workflow:

"An RDS CloudWatch alarm goes into INSSUFICIENT DATA state" because the monitored RDS instance goes down

- -> This condition triggers a "Route53 Health Check to FAIL"
  - -> Which then triggers "A ROUTE 53 Health Check alarm to go into ALARM state"
    - -> Which causes a notification to be send to an SNS topic
      - -> Which triggers LAMBDA functions that are subscribers to the SNS topic to execute
        - -> The LAMBDA functions call CloudBasic API methods to configure the secondary RDS for Primary duties (activation of constraints, triggers, etc,) and to switch the Route53 record to point to the new Primary RDS instance

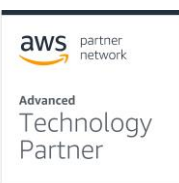

Here is how to setup the individual components of this workflow:

- 1. Setup a CloudWatch alarm for your RDS instance
  - a. Select the CPUUtilization metric and configure to look for condition of CPUUtilization > 100 %
  - b. Configure to look for "1 out of 1 datapoints"
  - c. Period to be "1 minute"
  - d. Configure Statistic to be "Standard" and select "Average"

|                                                              |                                                                  | Alarm Preview                                                                 |                             |
|--------------------------------------------------------------|------------------------------------------------------------------|-------------------------------------------------------------------------------|-----------------------------|
| Provide the details and thre<br>appropriate threshold.       | shold for your alarm. Use the graph on the right to help set the | This alarm will trigger when the blue above the red line for 1 datapoints w   | line goes<br>ithin 1 minute |
| Name: awsrds-t                                               | est-1t-High-CPU-Utilization                                      | awsrds-test-1t-High-CPU-Utiliz<br>CPUUtilization > 100 for 1 datapoints wi    | thin 1 minute               |
| Whenever: CPUUti<br>is: ><br>for: 1 2 00<br>Additional setti | ization<br>100<br>t of 1 datapoints <b>0</b><br>NGS              | 75<br>50<br>25<br>0<br>10/07<br>22:00<br>10/07<br>23:00<br>Namespace: AWS/RDS | 10/08                       |
| Provide additional configura                                 | tion for your alarm.                                             | DBInstance-<br>Identifier:                                                    |                             |
|                                                              |                                                                  | Metric Name: CPUUtilizatio                                                    | n                           |
| Treat missing data as:                                       | missing 🗸 🗸                                                      |                                                                               |                             |
| Treat missing data as:<br>Actions                            | missing V 0                                                      | Period: 1 Minute                                                              | ustom                       |
| Treat missing data as:<br>Actions                            | en when your alarm changes state.                                | Period: 1 Minute V<br>Statistic: • Standard O C<br>Average V                  | Custom                      |

<u>Note</u>: The goal is to configure a CloudWatch alarm that will never be triggered based on the triggering condition.

- 2. Setup a Route53 Health check to monitor the RDS CloudWatch alarm
  - a. In the "What to monitor" select "State of CloudWatch" alarm
  - b. Under the "Monitor CloudWatch alarm" section select the AWS Region and the name of your RDS CloudWatch alarm
  - c. **VERY IMPORTANT** in the "Health check status" section, for the "When the alarm is in the INSUFFICIENT state" select the "the status is unhealthy" option

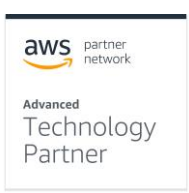

| Route 53 health checks let you track the hea<br>outage occurs. | Ith status of your resources, such                         | h as web servers or mail servers, and       | take action when a |  |  |
|----------------------------------------------------------------|------------------------------------------------------------|---------------------------------------------|--------------------|--|--|
| Name                                                           | rds-test-1t-rdsalarm-based                                 | 0                                           |                    |  |  |
| What to monitor                                                | <ul> <li>Endpoint</li> </ul>                               | 0                                           |                    |  |  |
|                                                                | Status of other health checks (calculated health check)    |                                             |                    |  |  |
|                                                                | State of CloudWatch alarr                                  | n                                           |                    |  |  |
| Monitor CloudWatch alarm                                       |                                                            |                                             |                    |  |  |
| The status of this health check is based on the                | ne state of a specified CloudWate                          | ch alarm.                                   |                    |  |  |
| CloudWatch region                                              | us-east-1 • 0<br>awsrds-test-1t-High-CPU-Utilization • 20  |                                             |                    |  |  |
| CloudWatch alarm *                                             |                                                            |                                             |                    |  |  |
|                                                                | Choose an existing CloudWatch alarm or create C a new one. |                                             |                    |  |  |
| awsrds-test-1t-High-CPU-Utilization (us                        | -east-1)                                                   |                                             | C                  |  |  |
| Details Average of CPUU<br>minute<br>Namespace AWS/RDS         | Jtilization > 100 for one period of                        | a CPUUtilization                            |                    |  |  |
| Dimensions DBInstanceIdenti                                    | fier = test-1t                                             | 15                                          | Anna               |  |  |
| Current state OK                                               |                                                            | 5                                           |                    |  |  |
|                                                                |                                                            | 0<br>10/07 10/07 10/07<br>16:30 16:45 17:00 | 10/07<br>17:15     |  |  |
| Health check status                                            | When the alarm is in the INSU                              | FICIENT state, the status is unhealth       | ny • O             |  |  |
|                                                                | When the alarm is in the ALAR                              | M state the status is unhealthy             |                    |  |  |
| Invert health check status                                     | <b>∩</b> 6                                                 |                                             |                    |  |  |
|                                                                |                                                            |                                             |                    |  |  |
| Health check type                                              | Basic - no additional options se                           | elected (View Pricing)                      |                    |  |  |
|                                                                |                                                            |                                             |                    |  |  |

- 3. Set up a Route53 Health check alarm
  - a. Select the Route53 Health check you created in the last step
  - b. In the Alarms tab click on "Create alarm"
  - c. Under "Send notification" select "Yes"
  - d. Create a new SNS topic
  - e. Click on "Confirm"

| For at least              | 1 (+) consecutive period(s) of 1 minute                       |             |             |        |       |       |   |
|---------------------------|---------------------------------------------------------------|-------------|-------------|--------|-------|-------|---|
| Fulfill condition         | Minimum                                                       |             | 17:00       | 17:15  | 17:30 | 17:45 |   |
| Alarm target              | Health check status                                           | 0.0         | 10/07       | 10/07  | 10/07 | 10/07 | - |
| Notification target       | Alarm-RDS-Primary-Down    New SNS topic                       | 0.4         |             |        |       |       |   |
| Send notification         | Yes No                                                        | 0.6         |             |        |       |       |   |
| Alarm description         | Primary RDS is down                                           | 1.0         | ********    |        |       |       |   |
| Alarm name *              | Primary-RDS-Down                                              | Hea<br>1.2  | ith check : | status |       |       |   |
| oudwatch alarms to be not | lied automatically whenever metric data meets conditions that | you deline. |             |        |       |       |   |

| aws              | partner<br>network |
|------------------|--------------------|
| Advanced<br>Tech | ı<br>nology        |
| Partr            | her                |

- 4. Setup your Lambda functions as subscribers to the SNS topic
  - a. In the SNS service select the SNS topic you created in the previous step
  - b. In the "Subscriptions" section click the "Create subscription" button
    - i. Under "Protocol" select "AWS Lambda"
      - ii. Under "End point" select the Lambda function you would like to call

| Alarm-RDS-P             | rimary-Down                                                                          |
|-------------------------|--------------------------------------------------------------------------------------|
| Create subscription     |                                                                                      |
| Topic ARN               | arn:aws:sns:us-east-1:652128956298:Alarm-RDS-Primary-Down                            |
| Protocol                | AWS Lambda 🗸                                                                         |
| Endpoint                | arn:aws:lambda:us-east-1:652128956298:function:CBR_QL_Route53                        |
| Version or alias        | default                                                                              |
|                         |                                                                                      |
|                         | Cancel Create subscription                                                           |
| -1.002120900290.Mami-AL | 0-Frimary-Down.070ca04c-0400-4401-901 iambua am.aws.iambua.us-east-1.002120900290.iu |

5. When setting up your Lambda functions refer to our GitHub library

https://github.com/cloudbasic

a. Promoting an RDS replica to primary status

https://github.com/cloudbasic/Lambda-Promote-to-Primary

b. Switching a Route 53 record

https://github.com/cloudbasic/Lambda-Update-Route53

# **Operational Guidance**

### **Health Check**

When CLOUDBASIC is operating normally it will respond on port 80 of your instance. Use the AWS EC2 console to monitor the basic performance metrics of your instance and to verify that it is not being overloaded.

The health of the replication service and the status of individual replication schedules can be verified in the CLOUDBASIC management console. When the service is operating normally you will see a spinning set of gears in the upper right corner.

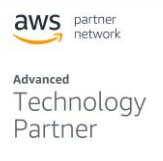

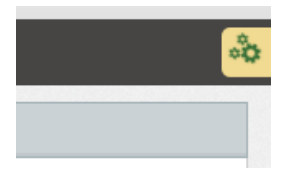

For more details on how to monitor the progress of individual replication schedules please see our online documentation

https://cloudbasic.net/documentation/monitor-continuous-copy-relationship/

### **Backup and Recovery**

CLOUDBASIC RDS AlwaysOn/Geo-Replicate allows replication servers deployed in different availability zones (Multi-AZ) or multi-availability-regions (Multi-AR) to be clustered achieving High-Availability replication processing. The replication workload is load balanced by default. If one server goes down the other one picks up the replication workload. Lower latency can be achieved (version 10.12 and above only) by assigning affinity to the server replicating with lower lag.

For more detailed information, please see our online documentation

https://cloudbasic.net/documentation/multiaz-high-availability-cluster/

In deployment scenarios where a CLOUDBASIC cluster is not justified, the recovery of a failed instance will require the complete rebuild of the instance along with the replication schedules. Please note that this process will result in reseeding of all replicated databases and can take a very long time depending on the amount of data, the size of your CLOUDBASIC instance and the speed of all involved network connections.

### **Routine Maintenance**

Your CLOUDBASIC instance comes with the ability to check for newer releases. To update your CLOUDBASIC instance to the latest version of the software supported in your use case, select "Update" from the menu on the left. CLOUDBASIC supports two ways to update the version of the software you are using

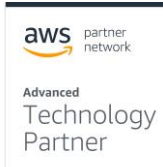

| <b>å</b> 1 | he Administrator |     | lome / Update                                                                                                    |
|------------|------------------|-----|----------------------------------------------------------------------------------------------------|
| <b>.</b> l | Dashboard        | K   | Automated System Update                                                                                                    |
| C          |                  |     | Check for updates                                                                                                    |
| *          | Favorites        |     | Always install the latest updates to enhance your system's performance and security                                                                                                    |
|            | Replications     | ₩ < | Check for updates                                                                                                    |
| Ø          | Advanced         | ⊕ < | Most recent check for updates: Mar-18-2019 06:04 PM                                                                                                    |
| ¢ŝ         |                  |     | Updates were installed: Mar-18-2019 06:06 PM   View logs                                                                                                    |
| 쓭          |                  |     |                                                                                                    |
| C          | Update           |     | Semi-Automated System Update                                                                                                    |
| 0          |                  | G   | Check for updates Ways instille these updates to enhance your system's performance and security Step (1): Click the URL below for copy and open from a network with access to internet) to check for updates. https://tagundsi95.com/update.sppi/testionr12.25&build=(51,R_UAO) Step (2): If an update is available, upload the file downloaded in step (1) below:      Drop files to upload (Or Click) |
|            |                  |     | Most recent check for updates: Mar-18-2019 06:04 PM<br>Updates were installed: Mar-18-2019 06:06 PM   View logs                                                                                                    |

### **Fully automated updates**

When your CLOUDBASIC instance is configured to have access to the Internet, clicking the "Check for updates" button causes the instance to check with the CLOUDBASIC servers whether a newer version is available. If a new version is available, you will see the "Update" button along with a link to the "Release notes".

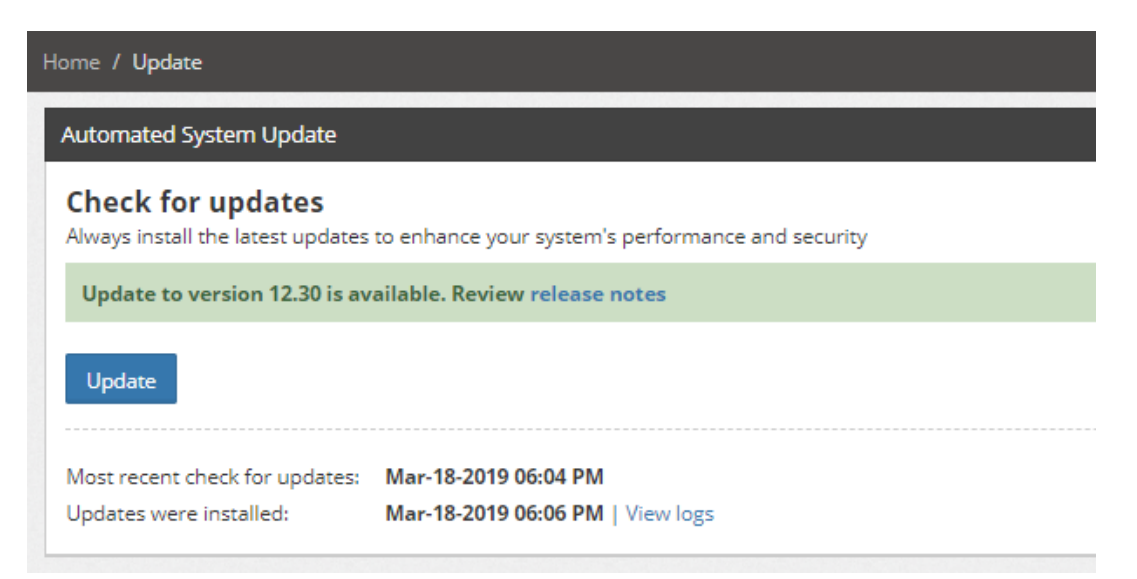

### Manual updates

When your CLOUDBASIC instance cannot access the Internet, you will need to obtain and upload the update package manually. Just follow the steps in the section "Semi-automated System Update". You will be taken to a page that looks like this and will be able to download the appropriate version.

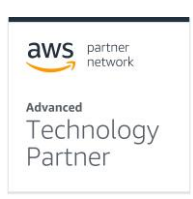

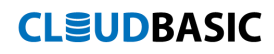

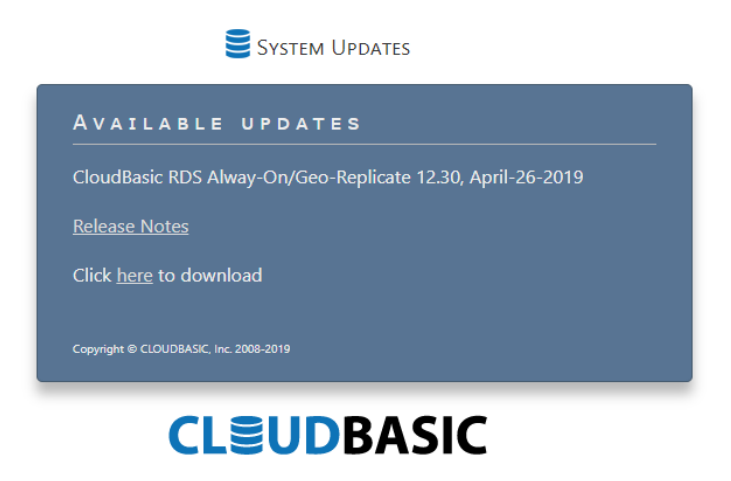

### **Emergency Maintenance**

As described in the section "Backup and Recovery", the best practice to address emergency situations is to deploy CLOUDBASIC in a High Availability configuration with nodes in multiple Availability Zones or AWS Regions.

### Support

All CLOUDBASIC customers receive the Basic Support, which comes included with all service subscription plans. In addition, 24x7 access is provided to online documentation, white papers, and case studies. Priority over the phone Technical Support and Advisory Services are available to higher service tiers and Premium Support subscribers. Please refer to our online documentation for additional details

https://cloudbasic.net/supportplans/

### **Support Costs**

Support is included with a CLOUDBASIC AWS Marketplace subscription.

### Accessibility

### **Reference Materials**

Additional consideration along with more detailed discussions of CLOUDBASIC deployment scenarios are available at:

aws partner network

<sup>Advanced</sup> Technology Partner

https://cloudbasic.net/documentation/

### Localization

This user guide is available in English.

aws partner network

Advanced Technology Partner